# StorageWorks by Compaq

### Fibre Channel SAN Switch 16-EL

Installation and Hardware Guide

Third Edition January 2002 Part Number: AA-RNAPC-TE Compaq Computer Corporation © 2002 Compaq Information Technologies, L.P.

Compaq, the Compaq logo, and StorageWorks are trademarks of Compaq Information Technologies Group L.P. in the U.S. and/or other countries.

Microsoft, MS-DOS, Windows, and Windows NT are trademarks of Microsoft Corporation in the U.S and other countries.

UNIX is a trademark of The Open Group in the U.S. and/or other countries.

All other product names mentioned herein may be trademarks of their respective companies.

Confidential computer software. Valid license from Compaq required for possession, use or copying. Consistent with FAR 12.211 and 12.212, Commercial Computer Software, Computer Software Documentation, and Technical Data for Commercial Items are licensed to the U.S. Government under vendor's standard commercial license.

Compaq shall not be liable for technical or editorial errors or omissions contained herein. The information is provided "as is" without warranty of any kind and is subject to change without notice. The warranties for Compaq products are set forth in he express limited warranty statements accompanying such products. Nothing herein should be construed as constituting an additional warranty.

Compaq service tool software, including associated documentation, is the property of and contains confidential technology of Compaq Computer Corporation or its affiliates. Service customer is hereby licensed to use the software only for activities directly relating to the delivery of, and only during the term of, the applicable services delivered by Compaq or its authorized service provider. Customer may not modify or reverse engineer, remove or transfer the software or make the software or any resultant diagnosis or system management data available to other parties without Compaq's or its authorized service provider's consent. Upon termination of the services, customer will, at Compaq's or its service provider's option, destroy or return the software and associated documentation in its possession.

Printed in the U.S.A.

StorageWorks by Compaq Fibre Channel SAN Switch 16-EL Installation and Hardware Guide Third Edition January 2002 Part Number AA-RNAPC-TE

### **Contents**

### **About This Guide**

| Document Structure             |
|--------------------------------|
| Related Documents              |
| Text Conventions xi            |
| Symbols in Text                |
| Symbols on Equipment           |
| Rack Stability                 |
| Getting Help xvii              |
| Compaq Technical Support xvii  |
| Compaq Website xiz             |
| Compaq Authorized Reseller xiz |

### Chapter 1

### **Overview**

| Introduction  | 1 - 1 |
|---------------|-------|
| Front Panel   | 1 - 2 |
| Compatibility | 1 - 3 |

### Chapter 2

### Installing the Fibre Channel SAN Switch 16-EL

| Installation Overview                | 2-1 |
|--------------------------------------|-----|
| Package Contents                     | 2–2 |
| Selecting an Operating Location      | 2–3 |
| Cooling Requirements                 | 2–3 |
| Power Requirements                   | 2–3 |
| Selecting a Switch Mounting Method 2 | 2–3 |
| Surface Mounting                     | 2–4 |
| Rack Mounting                        | 2–4 |
| Installing a GBIC Module             | 2–4 |
|                                      |     |

| Fibre Channel Cable Specifications                 |  |
|----------------------------------------------------|--|
| Fibre Channel Cables                               |  |
| Serial Cable                                       |  |
| Connecting the Storage Subsystem and Host          |  |
| Connecting the AC Power Cord                       |  |
| Connecting the Serial and Ethernet Ports           |  |
| Connecting the Serial Cable                        |  |
| Connecting the Ethernet                            |  |
| Typical Fibre Channel Switch Configuration         |  |
| Installing a Single Fibre Channel SAN Switch 16-EL |  |
| Installing Multiple Switches into an Existing SAN  |  |
| Cascading Switches                                 |  |

### Chapter 3

### Setting up the Fibre Channel SAN Switch 16-EL

| Making a Serial Connection                             | 3–2 |
|--------------------------------------------------------|-----|
| Connecting Through a Workstation                       |     |
| Setting the IP Address                                 |     |
| Resetting Factory Defaults                             |     |
| Saving and Restoring the Switch Configuration Settings |     |
| configUpload                                           |     |
| Parameters                                             |     |
| configDownload                                         |     |
| Parameters                                             |     |
| Status Indicators                                      |     |

### Chapter 4

### Diagnostics

| Dverview                    | 4–1 |
|-----------------------------|-----|
| Isolating a System Fault    | 4–1 |
| Rebooting or Removing Power | 4–2 |
| Power On Self-Test (POST)   | 4–2 |
| Commands                    | 4–3 |
| ramTest                     | 4–4 |
| portRegTest                 | 4–4 |
| centralMemoryTest           | 4–5 |
| cmiTest                     | 4–6 |
| camTest                     | 4–6 |
| portLoopbackTest            | 4–7 |
| sramRetentionTest           | 4–9 |
| cmemRetentionTest           | 4–9 |

| crossPortTest              | 4-10 |
|----------------------------|------|
| crossPortTest Modes        | 4-12 |
| spinSilk                   | 4–13 |
| diagClearError             | 4-18 |
| diagDisablePost            | 4–18 |
| diagEnablePost             | 4–18 |
| setGbicMode                | 4–19 |
| supportShow                | 4–20 |
| diagShow                   | 4–23 |
| Diagnostic Error Messages. | 4–25 |

### Chapter 5

### **Error Messages**

| Switch Error Message Formats     | 5–2 |
|----------------------------------|-----|
| Diagnostic Error Message Formats | 5–2 |
| Error Message Numbers            | 5–3 |
| Error Message Tables             | 5–7 |

### Chapter 6

### **Repair and Replacement**

| Replacing a GBIC         | <br>6–2 |
|--------------------------|---------|
| Removing a GBIC Module   | <br>6–3 |
| Installing a GBIC Module | <br>6–4 |
| Replacing a Switch       | <br>6–5 |

### Chapter 7

### **Upgrading Firmware**

| Rolling Upgrades                              | 7–2 |
|-----------------------------------------------|-----|
| Upgrading Firmware Using Web Management Tools | 7–3 |
| Upgrading Firmware Using a Telnet Command     | 7–4 |
| Host with NT Intel.                           | 7–5 |
| Host with NT Alpha                            | 7–6 |
| Host with Tru64 UNIX                          | 7–7 |
| Downloading Firmware from the Compaq Website  | 7–8 |

# Appendix A

| 11                                                     |     |
|--------------------------------------------------------|-----|
| Regulatory Compliance Notices                          |     |
| Regulatory Compliance Identification Numbers           | A-1 |
| Federal Communications Commission Notice               | A-1 |
| Class A Equipment                                      | A-2 |
| Class B Equipment                                      | A-2 |
| Modifications                                          | A-3 |
| Network and Serial Cables                              | A-3 |
| Declaration of Conformity for Products Marked with the |     |
| FCC Logo—United States Only                            | A-3 |
| Canadian Notice (Avis Canadien)                        | A-4 |
| Class A Equipment                                      | A–4 |
| Class B Equipment                                      | A–4 |
| European Union Notice                                  | A-4 |
| Japanese Notice (July 14, 1998 Shigeru Joraku)         | A-5 |
| Taiwanese Notice (July 14, 1998)                       | A-5 |
| Laser Devices                                          | A-5 |
| Laser Safety Warnings                                  | A-6 |
| Compliance with CDRH Regulations                       | A6  |
| Compliance with International Regulations              | A-6 |
| Laser Product Label                                    | A-6 |
| Laser Information                                      | A-6 |
| Battery Replacement Notice                             | A–7 |
|                                                        |     |

### Appendix B Electrostatic Discharge

| Grounding Methods | B-2 |
|-------------------|-----|

### Appendix C

### **Specifications**

| Switch Specifications C | 2–2 |
|-------------------------|-----|
| Environmental C         | C-3 |
| Dimensions C            | 2–3 |
| Power Supply C          | C-4 |

## **Figures**

| Figure 1–1. Fibre Channel SAN Switch 16-EL.                              | 1–2  |
|--------------------------------------------------------------------------|------|
| Figure 2–1. Package contents                                             | 2–2  |
| Figure 2–2. Connecting a cable to a GBIC module in a Fibre Channel port  | 2–7  |
| Figure 2–3. Connecting the AC power cord                                 | 2–8  |
| Figure 2–4. Connecting the Ethernet cable.                               | 2–10 |
| Figure 2–5. Fibre Channel SAN Switch 16-EL connected to a storage system | 2–11 |
| Figure 3–1. configUpload command example 1                               | 3–6  |
| Figure 3–2. configUpload command example 2                               | 3–8  |
| Figure 3–3. configDownload command example 1                             | 3–9  |
| Figure 3–4. configDownload command example 2                             | 3–10 |
| Figure 4–1. ramTest command example                                      | 4–4  |
| Figure 4–2. portRegTest command example                                  | 4–4  |
| Figure 4–3. centralMemoryTest command example                            | 4–5  |
| Figure 4–4. cmiTest command example                                      | 4–6  |
| Figure 4–5. camTest command example                                      | 4–6  |
| Figure 4–6. portLoopback Test command example                            | 4–7  |
| Figure 4–7. sramRetentionTest command example                            | 4–9  |
| Figure 4–8. cmemRetentionTest command example                            | 4–10 |
| Figure 4–9. crossPortTest command example                                | 4–11 |
| Figure 4–10. spinSilk command example 1                                  | 4–15 |
| Figure 4–11. spinSilk command example 2                                  | 4–17 |
| Figure 4–12. diagClearError command example                              | 4–18 |
| Figure 4–13. diagDisablePost command example                             | 4–18 |
| Figure 4–14. diagEnablePost command example                              | 4–18 |
| Figure 4–15. setGbicMode 1 command example                               | 4–19 |
| Figure 4–16. setGbicMode 0 command example                               | 4–19 |
| Figure 4–17. supportShow command example                                 | 4–21 |
| Figure 4–18. diagShow command example                                    | 4–23 |
| Figure 6–1. GBIC module with locking bar                                 | 6–3  |
| Figure 6–2. Squeeze-prong GBIC module                                    | 6–4  |
| Figure 7–1. Firmware Upgrade page example                                | 7–3  |

### **Tables**

| Table 1–1 | Front Panel Features                        | 1 - 2  |
|-----------|---------------------------------------------|--------|
| Table 2–1 | Package Contents.                           | 2-2    |
| Table 2–2 | Fibre Channel Cabling Specifications        | 2–5    |
| Table 2–3 | Fibre Channel Cabling Part Numbers          | 2–6    |
| Table 2-4 | Serial Port Pinouts                         | 2 - 10 |
| Table 2–5 | Connecting to a Storage System              | 2-12   |
| Table 3-1 | Syntax of a Name: Value Pair                | 3–7    |
| Table 3–2 | Port Status Indicators.                     | 3-11   |
| Table 3–3 | AC Module Status Indicators                 | 3-11   |
| Table 4–1 | Post Tests.                                 | 4–2    |
| Table 4–2 | Offline and Online Tests                    | 4–3    |
| Table 4–3 | portLoopbackTest Command Field Descriptions | 4–8    |
| Table 4-4 | supportShow Fields Descriptions             | 4-22   |
| Table 4–5 | diagShow Command Field Descriptions         | 4-24   |
| Table 5–1 | Probable Failure Actions                    | 5–3    |
| Table 5–2 | Error Message Numbers                       | 5–4    |
| Table 5–3 | Diagnostic Error Messages                   | 5–7    |
| Table 5–4 | System Error Messages                       | 5-13   |

### **About This Guide**

This guide provides instructions for installing the *StorageWorks*<sup>TM</sup> Fibre Channel SAN Switch 16-EL by Compaq, and also includes information on operation, troubleshooting, and future upgrades.

### **Document Structure**

This guide contains the following information:

#### **Chapter 1: Overview**

- Introduction
- Front panel features
- Compatibility

## Chapter 2: Installing the Fibre Channel SAN Switch 16-EL

- Installation
- GBIC modules
- Port connections

# Chapter 3: Setting Up the Fibre Channel SAN Switch 16-EL

- Making serial connections
- Switch configuration settings
- Status indicators for ports and AC modules

#### **Chapter 4: Diagnostics**

- Overview
- Commands
- Diagnostic error messages

#### **Chapter 5: Error Messages**

Error message formats and error message numbers

#### **Chapter 6: Repair and Replacement**

■ Replacing a GBIC module

#### **Chapter 7: Upgrading Firmware**

- Firmware upgrades using Web management tools and Telnet commands
- Downloading firmware from the Compaq website

#### **Appendix A: Regulatory Compliance Notices**

- Compliance with FCC regulations
- Compliance with Canadian, European, Japanese, and Taiwanese notices
- Laser device regulations and warnings
- Battery replacement notice

#### **Appendix B: Electrostatic Discharge**

- Handling static-sensitive devices
- Using grounding methods such as wrist, toe and heel straps

#### **Appendix C: Specifications**

- Switch and environmental specifications
- Rack mount dimensions
- Power supply requirements

### **Related Documents**

In addition to this guide, refer to the Compaq StorageWorks documentation listed in Table 1.

| Document Title                                                                              | Part Number     |
|---------------------------------------------------------------------------------------------|-----------------|
| Compaq StorageWorks Fibre Channel SAN Switch 16-EL Release<br>Notes                         | AA-RNAQC-TE     |
| Fabric Watch Version 2.6 User Guide                                                         | AA-RR79B-TE     |
| Extended Fabric Version 2.6 User Guide                                                      | AA-RR7DB-TE     |
| Fibre Channel SAN Switch Management Guide                                                   | AA-RMMJB-TE     |
| Fibre Channel SAN Switch 8 Installation and Hardware Guide                                  | EK-BCP24-IA.C01 |
| Fibre Channel SAN Switch 8-EL Installation and Hardware Guide                               | AA-RMMHB-TE     |
| Fibre Channel SAN Switch 16 Installation and Hardware Guide                                 | EK-BCP28-1A.C01 |
| Fibre Channel SAN Switch Remote Switch Services Installation and Hardware Guide             | EK-SANRS-AA.D01 |
| Fibre Channel SAN Switch Integrated/32 and Integrated/64<br>Installation and Hardware Guide | AA-RPDFC-TE     |
| Command Console for Hubs, Switches, and Tape Controllers Getting<br>Started Guide           | AA-RHDAD-TE     |

#### **Table 1: Related Documents**

### **Text Conventions**

This document uses the following conventions to distinguish elements of text:

| Keys                                             | Keys appear in boldface. A plus sign (+) between two keys indicates that they should be pressed simultaneously.        |
|--------------------------------------------------|----------------------------------------------------------------------------------------------------|
| USER INPUT                                       | User input appears in a different typeface and in uppercase, except Unix and Telnet case-sensitive commands.           |
| FILENAMES                                        | File names appear in uppercase italics.                                                                                |
| Menu Options, Command Names, Dialog<br>Box Names | These elements appear in initial capital letters.                                                                      |
| COMMANDS, DIRECTORY NAMES, and DRIVE NAMES       | These elements appear in uppercase.                                                                                    |
| Туре                                             | When you are instructed to <i>type</i> information, type the information <b>without</b> pressing the <b>Enter</b> key. |
| Enter                                            | When you are instructed to enter information, type the information and then press the <b>Enter</b> key.                |

### Symbols in Text

These symbols may be found in the text of this guide. They have the following meanings.

| $\triangle$       | <b>WARNING:</b> Text set off in this manner indicates that failure to follow directions in the warning could result in bodily harm or loss of life. |
|-------------------|----------------------------------------------------------------------------------------------------|
| $\Delta$          | <b>CAUTION:</b> Text set off in this manner indicates that failure to follow directions could result in damage to equipment or loss of information. |
| MPORTANT: Text se | et off in this manner presents clarifying information or specific instructior                                                                       |

**NOTE:** Text set off in this manner presents commentary, sidelights, or interesting points of information.

### Symbols on Equipment

These icons may be located on equipment in areas where hazardous conditions may exist.

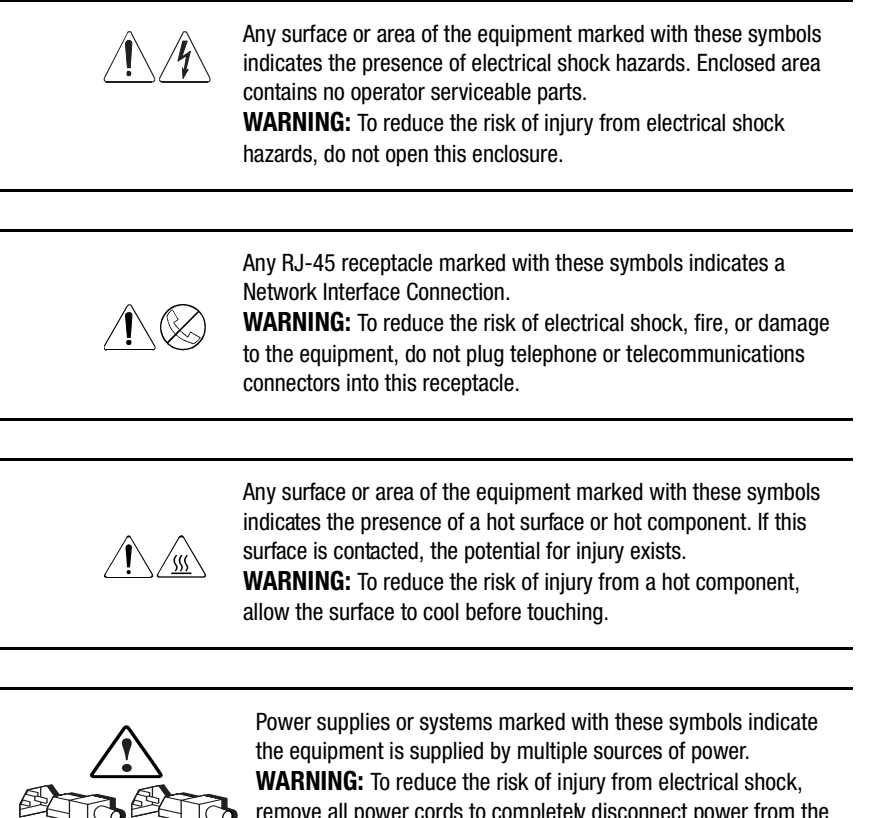

remove all power cords to completely disconnect power from the system.

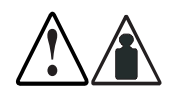

Any product or assembly marked with these symbols indicates that the component exceeds the recommended weight for one individual to handle safely. **WARNING:** To reduce the risk of personal injury or damage to the equipment, observe local occupational health and safety requirements and guidelines for manual material handling.

### **Rack Stability**

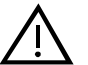

**WARNING:** To reduce the risk of personal injury or damage to the equipment, be sure that:

The leveling jacks are extended to the floor.

- The full weight of the cabinet rests on the leveling jacks.
- Stabilizing feet are attached to the cabinet if it is a single cabinet installation.
- The cabinets are coupled together in multiple cabinet installations.
- A rack may become unstable if more than one component is extended for any reason. Extend only one component at a time.

### **Getting Help**

If you have a problem and have exhausted the information in this guide, you can get further information and other help in the following locations.

### **Compaq Technical Support**

You are entitled to free hardware technical telephone support for your product for as long as you own the product. A technical support specialist will help you diagnose the problem or guide you to the next step in the warranty process.

In North America, call the Compaq Technical Phone Support Center at 1-800-OK-COMPAQ. This service is available 24 hours a day, 7 days a week.

NOTE: For continuous quality improvement, calls may be recorded or monitored.

Outside North America, call the nearest Compaq Technical Support Phone Center. Telephone numbers for worldwide technical support centers are listed on the Compaq website. Access the Compaq website at:

http://www.compaq.com

Be sure to have the following information available before you call Compaq:

- Technical support registration number (if applicable)
- Product serial number
- Product model name and number
- Applicable error messages
- Add-on boards or hardware
- Third-party hardware or software
- Operating system type and revision
- Detailed, specific questions

### **Compaq Website**

The Compaq website has information on this product as well as the latest drivers and Flash ROM images. You can access the Compaq website at:

http://www.compaq.com

### **Compaq Authorized Reseller**

For the name of your nearest Compaq authorized reseller:

- In the United States, call 1-800-345-1518
- In Canada, call 1-800-263-5868
- Elsewhere, see the Compaq website for locations and telephone numbers.

# Chapter **1** Overview

### Introduction

The Fibre Channel SAN Switch 16-EL is a low-cost, high-performance, 16-port, gigabit Fibre Channel switch used to interconnect storage devices, hosts, and servers in a Storage Area Network (SAN). The switch offers 16 full duplex non-blocking ports; each port capable of delivering 100 megabytes per second (MB/s) full duplex. Cut-through routing provides latency of less than 2 microseconds from switch port to switch port.

The Fibre Channel SAN Switch 16-EL is a lower cost variant of the Fibre Channel SAN Switch 16L and is fully compatible with other Fibre Channel SAN Switches.

All 16 ports for the Fibre Channel SAN Switch 16-EL are configured as removable Gigabit Interface Converter (GBIC) slots. The GBIC slots provide the flexibility to configure other physical media and will accept short wave or long wave length optical GBICs.

The Fibre Channel SAN Switch 16-EL is designed as a 1.5U-high device. It may be installed in industry-standard EIA racks or in a tabletop environment. Overall cost is reduced through the use of high reliability components, continuous monitoring of environmental components (fan status and temperature), and a single Field Replaceable Unit (FRU) design strategy.

All switch ports support full fabric capability. Full fabric allows the Fibre Channel SAN Switch 16-EL to be linked or cascaded to other StorageWorks Fibre Channel switches to build a highly scalable SAN fabric. The Fibre Channel SAN Switch 16-EL supports F-port, FL-port, and E-port connections and Distributed Name Server (DNS).

### **Front Panel**

Figure 1–1 shows the front panel of the Compaq StorageWorks Fibre Channel SAN Switch 16-EL.

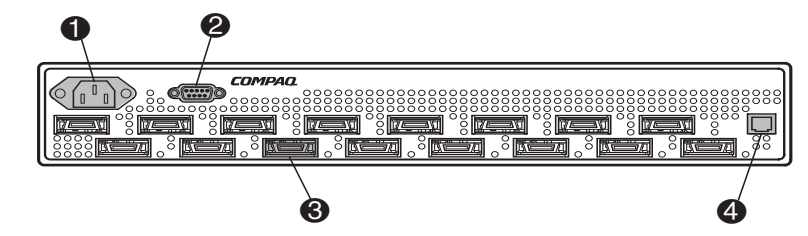

Figure 1–1. Fibre Channel SAN Switch 16-EL

| Table 1–1 Front Panel Features |                                                |  |
|--------------------------------|------------------------------------------------|--|
| Identifier                     | Description                                    |  |
| 0                              | AC power connector                             |  |
| 0                              | DB9 serial port                                |  |
| 6                              | GBIC module (removable) slot                   |  |
| 4                              | RJ-45 Ethernet port used for switch management |  |

#### Compatibility

The Compaq StorageWorks Fibre Channel SAN Switch 16-EL is fully compatible with the SAN Switch 8, 16, and 8-EL switches. In addition, the Compaq StorageWorks Fibre Channel SAN Switch software (version 2.0 and above) is compatible with the Compaq StorageWorks Fibre Channel Switch software (Version 1.6b or 1.6d), allowing both types of switches to operate in the same fabric. To accomplish this compatibility, the Fibre Channel SAN Switch 16-EL must be configured to use a specific addressing mode. This mode is designated VC Encoded Address Mode.

Invoke this mode using the configure command, as described in Appendix A, "Telnet Commands" of the Compaq *StorageWorks Fibre Channel SAN Switch Management Guide*. When using this compatibility mode, the maximum switch count in a fabric is reduced from 239 to 32, and the maximum number of multicast groups is reduced from 256 to 31.

If the compatibility mode is not set, the following error message displays when you interconnect a Fibre Channel SAN Switch 16-EL and a Fibre Channel Switch:

FABRIC, SEGMENTED, LOG\_WARNING Description: Fabric segmented. Probable Cause: Incompatible fabric parameters/switches or conflict zones. Action: Reconfigure fabric or zones. See configure command.

# Chapter **2**

### Installing the Fibre Channel SAN Switch 16-EL

### **Installation Overview**

This chapter covers the following topics:

- Package contents
- Selecting an operating location
- Selecting a switch mounting method
- Installing a GBIC module
- Cable specifications and connections
- Serial port and Ethernet connections.

### **Package Contents**

The following items are included in the Compaq StorageWorks Fibre Channel SAN Switch 16-EL package (see Figure 2–1 and Table 2–1).

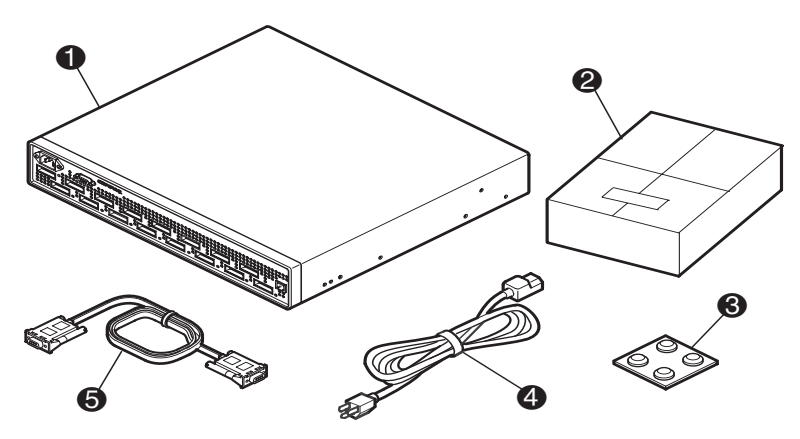

Figure 2–1. Package contents

| Table 2–1 Package Contents |                                    |  |
|----------------------------|------------------------------------|--|
| Identifier                 | Description                        |  |
| 0                          | 16-port Fibre Channel Switch       |  |
| 0                          | Software and documentation package |  |
| 6                          | Rubber feet                        |  |
| 4                          | AC power cord                      |  |
| 6                          | Serial cable                       |  |

#### **Selecting an Operating Location**

The Fibre Channel SAN Switch 16-EL should be located in a secure or limited-access area to ensure that cable connections are not compromised. The switch must meet the cooling air requirements and power requirements described in the following sections.

#### **Cooling Requirements**

Cooling air is drawn into the switch chassis by the three fans mounted on the rear of the chassis. Exhausted air is expelled through vents at the front of the chassis.

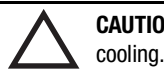

**CAUTION:** Do not block the front or rear air vents. The switch uses ambient air for cooling.

#### **Power Requirements**

The AC power cord is connected to the switch connector on the left side of the front panel. The AC power source must meet these requirements:

- A properly wired, earth-grounded AC outlet
- Voltage capability of 85-264 VAC
- Input voltage frequency of 47-63 Hz
- Power capability of 75 watts, maximum

The switch has a universal power supply capable of functioning worldwide without voltage jumpers or switches. The power supply is auto ranging in terms of accommodating input voltages and line frequencies.

#### Selecting a Switch Mounting Method

The switch can be placed on a flat surface, such as a tabletop, or mounted in an optional standard 19-inch equipment rack with an optional rack mounting kit, part number 167365-B21.

#### **Surface Mounting**

To operate the switch on a surface, place the four rubber feet, provided in the package contents, on the bottom surface of the switch.

#### **Rack Mounting**

You can install the switch in a RETMA 41U or 42U rack, in a Compaq rack, or in a metric SW600 rack. Refer to the documentation that came in your rack-mounting option kit for more information.

#### Installing a GBIC Module

The switch accommodates 16 hot-pluggable GBIC modules. Use these steps to install a GBIC module.

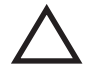

**CAUTION:** The GBIC modules contain static-sensitive components. Use electrostatic discharge (ESD) precautions (see Appendix B).

1. Insert a GBIC module into the Fibre Channel port on the front panel.

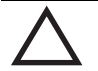

**CAUTION:** The GBIC module is keyed and can only be inserted one way. Do not force the GBIC module into a port if you feel resistance.

If you are using a GBIC module with a locking bar, lock the module into place with the locking bar. For other GBIC modules, the latch prongs automatically lock to prevent accidental removal of the GBIC module.

- 2. Insert a protective plug over the GBIC module fiber-optic connectors.
- 3. Repeat the steps 1 and 2 for each GBIC module to be installed.

### **Fibre Channel Cable Specifications**

All cables connect at the front of the switch. Recommended cabling supports a transfer rate of 1.0625 gigabyte per second (GB/s).

#### **Fibre Channel Cables**

Optical cables for the switch must be ordered separately. 1,641 ft (500 m) or less cables should be multi-mode Fibre Channel cables. Cables that are longer than 1,641 ft (500 m) should be single-mode. Multi-mode optical cables are connected to the shortwave GBIC modules in the switch. Single-mode optical cables are connected to the longwave GBIC modules in the switch. Multi-mode cables should use 50/125 optical fibers, SC Duplex connectors with a PC finish. Use of 62.5/125 should be restricted to situations where 62.5/125 optical fiber was previously installed and the link lengths are to be kept shorter than 656 ft (200 m). Single-mode cables typically use 9/125 optical fibers for distances up to 84,480 ft (10 km).

Table 2–2 lists the cabling specifications for Fibre Channel cables.

| Table 2–2 Fibre Channel Cabling Specifications |                                                                                              |                   |                                                                                     |
|------------------------------------------------|----------------------------------------------------------------------------------------------|-------------------|-------------------------------------------------------------------------------------|
| Cable Type                                     | Cable Specifications                                                                         | Maximum<br>Length | GBIC Module                                                                         |
| Multi-mode fiber                               | Duplex SC plug connectors<br>50 µm core diameter<br>125 µm cladding diameter<br>duplex cable | 1,641-ft (500 m)  | 780-860 μm<br>without open fiber<br>control (non-OFC)<br>Short wave fiber<br>optic  |
| Single-mode fiber                              | Duplex SC plug connectors<br>9 μm core diameter<br>125 μm cladding diameter<br>duplex cable  | 84,480 ft (10 km) | 1270-1350 μm<br>without open fiber<br>control (non-OFC)<br>Long wave fiber<br>optic |

Table 2–3 lists the Fibre Channel cable part numbers and length.

| Table 2–3 Fibre Channel Cabling Part Numbers |                  |                |
|----------------------------------------------|------------------|----------------|
| Compaq Part Number                           | Cable Type       | Cable Length   |
| 234457-B21                                   | Multi-mode fiber | 6.6 ft (2 m)   |
| 234457-B22                                   | Multi-mode fiber | 16.4 ft (5 m)  |
| 234457-B23                                   | Multi-mode fiber | 49.2 ft (15 m) |
| 234457-B24                                   | Multi-mode fiber | 98.4 ft (30 m) |
| 234457-B25                                   | Multi-mode fiber | 164 ft (50 m)  |

### **Serial Cable**

The serial cable, part number 188851-B21 (30-56154-01), is provided with the switch.

**IMPORTANT:** Keep the serial cable in a safe location. If it is lost, you can order another cable through your Compaq authorized reseller.

### **Connecting the Storage Subsystem and Host**

The storage subsystem and host devices connect to the GBIC modules in the switch. Cable connectors are keyed and must be inserted properly into the GBIC module connectors. Remove the protective cover from the GBIC connector and make sure that the surfaces of all cable and GBIC module connectors are clean and free of dust and debris. Figure 2–2 shows the cable connections.

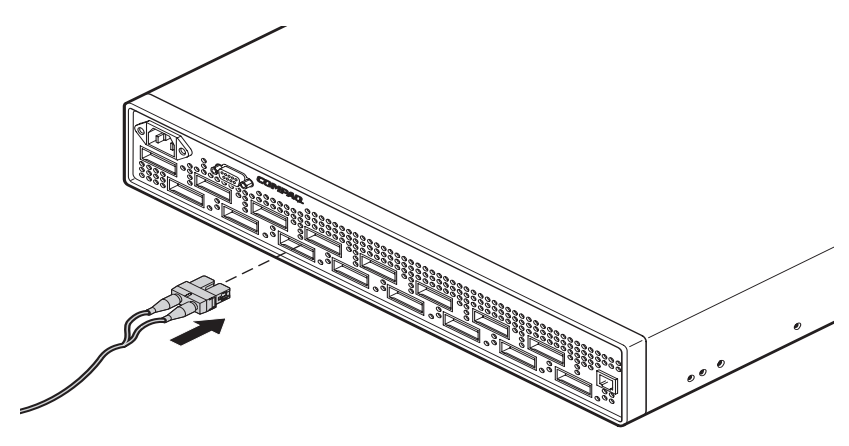

Figure 2–2. Connecting a cable to a GBIC module in a Fibre Channel port

### **Connecting the AC Power Cord**

The Fibre Channel SAN Switch 16-EL does not have a power switch. When the AC power cord is connected the switch is powered on.

**NOTE:** The Fibre Channel SAN Switch 16-EL meets IEC 61000-4-5 surge voltage requirements; however, there is no other surge protection built into the AC module.

Connect the AC power cord to the AC connector on the left side of the front panel (see Figure 2–3).

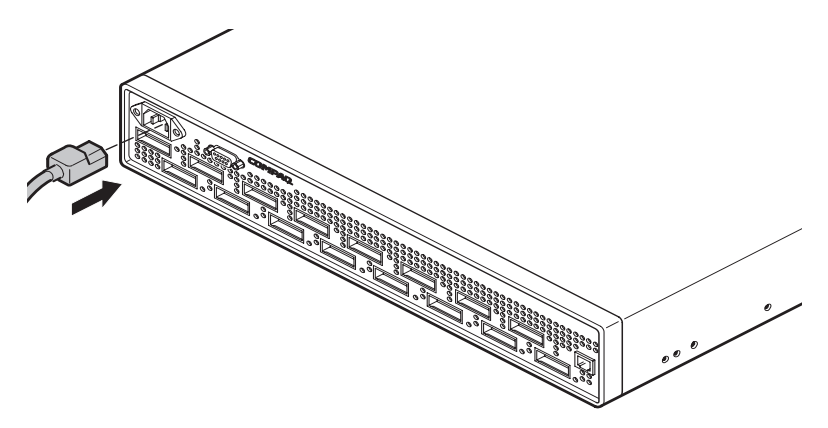

Figure 2–3. Connecting the AC power cord

#### **Connecting the Serial and Ethernet Ports**

The switch has a serial port connection and an Ethernet connection for initial configuration and remote monitoring, testing and management.

#### **Connecting the Serial Cable**

The switch has a serial port for initial configuration of the IP address and for service recovery. Do not use the serial port during normal operation or for regular maintenance. After initial setup, remove the serial port cable and, using the dust cover supplied with the switch, cover the serial port connection during normal operation of the switch.

The following are the settings for the serial port:

- 8-bit
- No parity
- One stop bit
- 9600 baud
- No flow control

| Table 2–4 Serial Port Pinouts |        |               |
|-------------------------------|--------|---------------|
| Pin                           | Signal | Description   |
| 2                             | TxData | Transmit Data |
| 3                             | RxData | Receive Data  |
| 5                             | GND    | Logic         |

Table 2-4 lists the signal and description of the serial port pinouts.

#### **Connecting the Ethernet**

To gain access to the internal Web, SNMP agent in the switch and for remote Telnet access, connect to an existing Ethernet 10/100Base-T LAN through the front panel RJ-45 connector (see Figure 2–4). This connection works for Web, SNMP, and Telnet access and can be used for remote monitoring and testing.

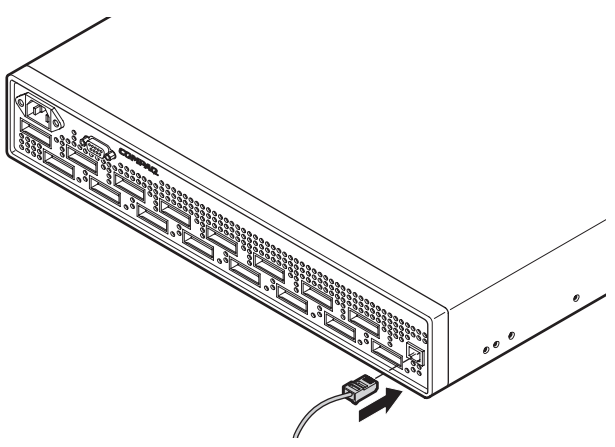

Figure 2-4. Connecting the Ethernet cable

### **Typical Fibre Channel Switch Configuration**

Figure 2–5 and Table 2–5 show a typical configuration of a single Fibre Channel SAN Switch 16-EL connected to two rack-mounted servers and a storage subsystem. The system is configured for redundant operation.

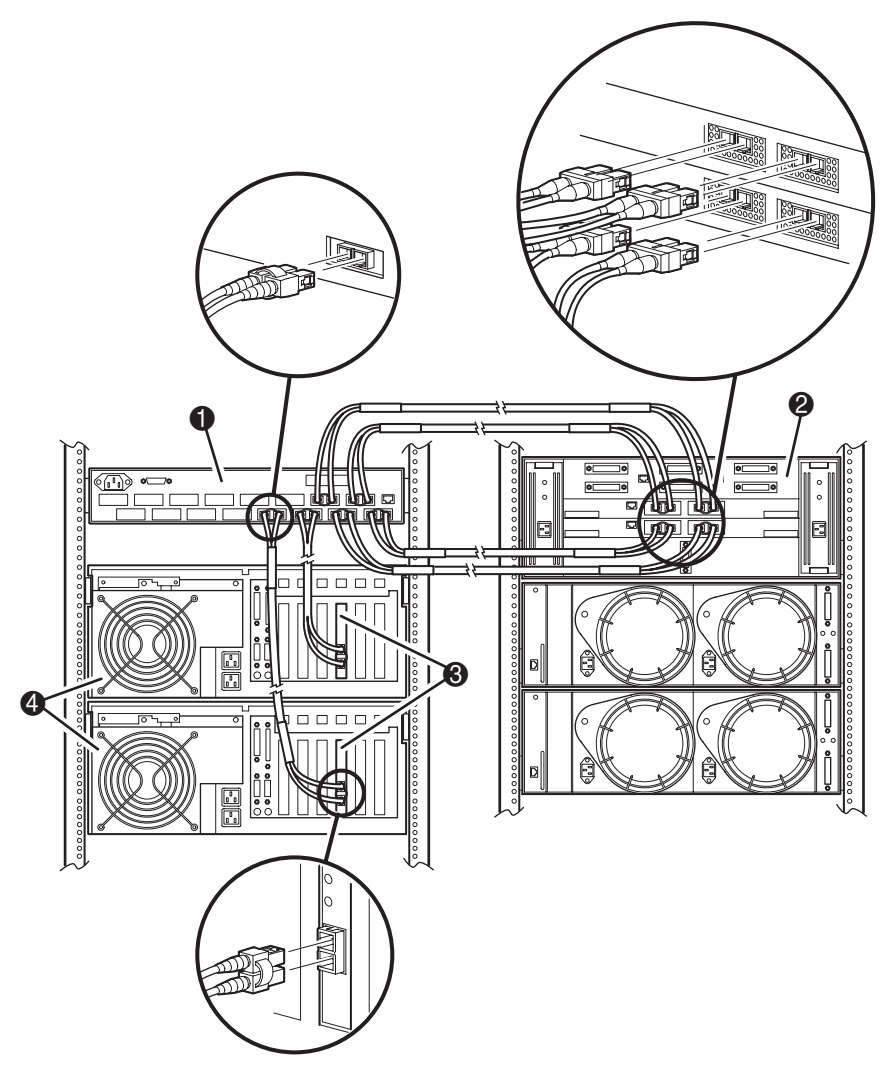

Figure 2–5. Fibre Channel SAN Switch 16-EL connected to a storage system

| Table 2–5       Connecting to a Storage System |                                |  |
|------------------------------------------------|--------------------------------|--|
| Identifier Description                         |                                |  |
| 0                                              | Fibre Channel SAN Switch 16-EL |  |
| 0                                              | Compaq storage subsystem       |  |
| 6                                              | Fibre Channel host adapters    |  |
| 4                                              | Rack-mounted Compaq servers    |  |

### Installing a Single Fibre Channel SAN Switch 16-EL

Figure 2-5 shows a configuration of a single Fibre Channel SAN Switch 16-EL connected to a storage system.

- 1. Install a GBIC in each port to be used, see "Installing a GBIC. Module."
- 2. Install a Fibre Channel adapter in each server, following the procedure outlined in your adapter documentation.
- 3. Connect one Fibre Channel cable to each adapter.
- 4. Connect up to four Fibre Channel cables to the storage system.
- 5. Connect the free ends of the Fibre Channel cables from the storage system and servers to the Fibre Channel ports on the switch's front panel.
- 6. Connect the power cord to the AC connector on the switch. The switch performs a Power On Self-Test (POST), which can take approximately 2.5 minutes.

If a malfunction occurs during POST, error messages are written to the switch error log and can be viewed by a Telnet or terminal session when the POST session completes.

**NOTE:** If a switch boot failure occurs, the switch must be taken offline for repair or replacement. Contact your Compaq Technical Support.

- 7. The factory set IP address is 10.77.77.77, and the class C Subnet Mask is: 255.255.255.0.
  - a. If the factory set IP address is compatible with your network, connect the Ethernet cable.
  - b. If the factory set IP address is not compatible with your network, follow the procedures outlined in Chapter 3, "Setting up the Fibre Channel SAN Switch 16-EL," to make a serial connection through a workstation and to set the IP address.
#### Installing Multiple Switches into an Existing SAN

Use these steps to install multiple switches.

- 1. Connect the appropriate components as outlined in the "Installing a Single Fibre Channel SAN Switch 16-EL" section of this chapter.
- 2. Connect the serial cable, provided in the package contents, between a host computer and the serial port of the switch. See Chapter 3, "Making a Serial Connection" to make a serial connection through a workstation and to set the IP address.
- 3. Set the switch Domain Address using the configure command to the next unused domain in the SAN. The default domain setting is 1.
- 4. Connect the power cord to the AC connector on the switch. The switch performs POST, which can take approximately 2.5 minutes.

If a malfunction occurs during POST, error messages are written to the switch error log and can be viewed by a Telnet or terminal session when the POST session completes.

If the malfunction prohibits the switch from completing the boot process (fatal error), the switch stops the boot process. If the switch does not fully boot, the switch prompt will not be displayed when the serial port is connected.

**NOTE:** If a switch boot failure occurs, the switch must be taken offline for repair or replacement. Contact your Compaq Technical Support for assistance.

5. Power off the new switch and connect one Fibre Channel cable from the SAN to the new switch.

#### **Cascading Switches**

The domain ID number uniquely identifies a switch in a fabric. Normally, the switch automatically assigns the domain ID when a switch is first powered on or when the switch disable/enable command is executed. When two switches are cascaded together, there might be an initial domain ID conflict if the switches had been assigned the same domain ID prior to being cascaded. This can be avoided by changing the domain ID with the configure command. The domain address may change when disabling and enabling one of the switches, or rebooting one of the switches if the domain is not set using the **configure** command. Refer to the Compaq *StorageWorks Fibre Channel SAN Switch Management Guide* for more information.

Switch parameters for all switches in a SAN must be the same, or the switch may not join the SAN.

## Chapter **3**

### Setting up the Fibre Channel SAN Switch 16-EL

This chapter covers the following topics:

- Making a serial connection
  - □ Connecting through a workstation
  - □ Setting the IP address
  - □ Resetting factory defaults
- Save and restore switch configuration settings
- Status indicators

#### **Making a Serial Connection**

Use the serial connection on the Fibre Channel SAN Switch 16-EL to verify Power On Self-Test (POST), view and change the IP address of the switch, and reset the switch to factory default values.

To make a serial connection, connect the serial cable that is provided in the kit, part number 188851-B21 (30-56154-01), to the Fibre Channel SAN Switch16-EL serial port on the front panel and to a COM port on a workstation.

**NOTE:** The serial port is used only for initial POST verification, initial IP address configuration, and recovery of factory (default) settings.

#### **Connecting Through a Workstation**

To execute initial switch operations through a workstation connected to the serial port on the Fibre Channel SAN Switch 16-EL:

1. On the workstation, launch a terminal emulation program.

**NOTE:** HyperTerminal is the remote communication program provided with Windows 95/Windows 98/Windows 2000/Windows NT and can be found on the Accessories menu that displays when you click Start > Programs.

- 2. Follow the prompts in the communication program. Be sure to connect using the COM port you used to connect the workstation to the switch.
- 3. The following are settings for the serial port:
  - 8-bit
  - No parity
  - One stop bit
  - 9600 baud
  - No flow control
- 4. Press the Enter key to display the remote communication prompt.

#### Setting the IP Address

To enable a connection to a Fibre Channel SAN Switch 16-EL, the switch must have a valid IP address. You can set two IP addresses: one for the external out-of-band Ethernet port and one for in-band Fibre Channel network (IP) access.

A default Ethernet IP address of 10.77.77.77 and a default Ethernet network IP subnet mask of 255.255.255.0 are preinstalled on the switch. Use the default address for the external Ethernet connection to the network and then change the address with a Telnet command.

You might need to set a compatible network address before you can connect the switch to the network. In this case, set the address using the front panel RS-232 serial connection.

To set the IP address through the serial port:

1. After connecting to the switch through a workstation, enter the user ID:

admin password "password"

2. The following prompt confirms the connection:

switchName:userName>

3. At the prompt, enter the Telnet command ipAddrSet. You are prompted for the following:

Ethernet IP Address [current address shown]: [enter new address if needed] Ethernet Subnetmask [current]: [enter new subnet mask if needed] Fibre Channel IP Address [current]: [enter new address if needed] Fibre Channel Subnetmask [current]: [enter new subnet mask if needed] Gateway Address [current]: [enter new address if needed]

- 4. After you enter the values, disconnect the serial cable and store it in a secure location.
- 5. Access the switch through the network connection. You can manage the switch using Web Management Tools or Telnet commands.

For detailed information on the ipAddrSet command and managing your switch, refer to the *Fibre Channel SAN Switch Management Guide*.

#### **Resetting Factory Defaults**

If you change a password and forget it, the password can be reset to the factory default. To revert to factory default values:

- 1. Power down the switch by unplugging the power cord.
- 2. Connect the serial cable from the host serial port to the switch serial port.
- 3. Power up the switch by plugging in the power cord.
- 4. Establish a connection between the host and the switch using a terminal emulation program such as HyperTerminal.
- 5. When prompted, enter the Telnet command configDefault to reset usernames and passwords.

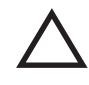

**CAUTION:** The configDefault command resets the password as well as many other switch parameters. Be sure you understand the effects of this command before you issue it.

For more information on Telnet commands, refer to the *Fibre Channel SAN Switch Management Guide*.

NOTE: The configDefault command does not affect the SNMP agent configuration.

6. Close the terminal emulation program, disconnect the serial cable from the workstation and the switch, and cover the serial port.

#### Saving and Restoring the Switch Configuration Settings

Configuration settings can be lost upon switch failure. It is recommended that you save your switch configuration settings using the configUpload Telnet command for a switch failure emergency. In order to restore your saved configuration settings, use the configDownload Telnet command.

When replacing an old switch with a new one, a configUpload should be taken from the old switch to retain the configuration and parameter settings information. This information should then be downloaded to the new switch. Before installing the new switch, the zoning information should be cleared to ensure that a zoning mismatch does not occur. This can be done by invoking the **cfgClear** Telnet command on the new switch, or by inserting the word "clear" into the configuration file that is to be downloaded to the new switch immediately before the zoning lines.

#### configUpload

This command saves the switch configuration to a host file. The upload process uses either File Transfer Protocol (FTP) or the RSHD protocol (TCP service 514). Both of these services are widely available on UNIX hosts, but less so on Microsoft Windows hosts.

On Windows NT, the FTP server may have to be installed from the distribution media and enabled. Alternatively, on Windows NT or Windows 9x there are several freeware and shareware FTP servers available.

The two utilities supplied for RSHD, *RSHDE.EXE* and *CAT.EXE*, currently do not support uploads, only downloads. In a Windows environment, FTP must be used and the FTP server must be running before an upload can occur.

The command may be invoked without any parameters, in which case the user is prompted for input, including choice or FTP or RSHD. If invoked with three parameters RSHD is used, otherwise presence of the fourth parameter (FTP password) selects FTP.

#### 3–6 Fibre Channel SAN Switch 16-EL Installation and Hardware Guide

Figure 3–1 shows an example of the configUpload command.

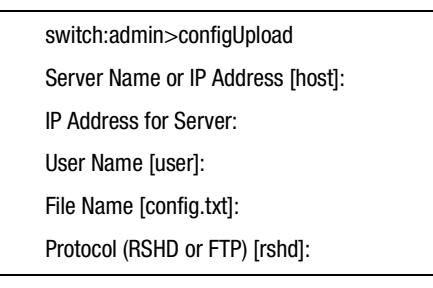

Figure 3-1. configUpload command example 1

If the upload fails, it is due to one of the following reasons:

- The switch does not recognize the host name.
- The host IP address cannot be contacted.
- The user does not have permission on the host.
- The user runs a script that prints something at login.
- The RSHD or FTP server is not running on the host.

The configuration file contains two types of lines, comments and name:value pairs. Comments are written with "[" as the first character of the line. When read back using **configDownload**, a line beginning with any punctuation character is treated as a comment (see Table 3–1).

| Table 3–1         Syntax of a Name: Value Pair |                                                       |  |  |
|------------------------------------------------|-------------------------------------------------------|--|--|
| Name                                           | Value Pair                                            |  |  |
| line                                           | whitespace name whitespace ":"<br>whitespace value    |  |  |
| name                                           | component {"." component}                             |  |  |
| whitespace                                     | {" "   " "}                                           |  |  |
| component                                      | {"a"-"z"   "A"-"Z"   "0"-"9"   "_"   "-"}             |  |  |
| value                                          | { <any ""="" character="" including="" not="">}</any> |  |  |

**NOTE:** Elements enclosed in braces indicate zero or more occurrences of the enclosed elements.

The configuration file is written as three sections. The first section contains the switch boot parameters (otherwise known as the switch's identity). It has variables such as the switch's name and IP address. This section corresponds to the first few lines of output of the cfgShow command.

The second section contains general switch configuration variables, such as diagnostic settings, fabric configuration settings, and SNMP settings. This section corresponds to the output of the cfgShow command (after the first few lines), although there are more lines uploaded than shown by the command.

The third section contains the zoning configuration. It corresponds to the output of the cfgShow command.

#### **Parameters**

- host—A host name or IP address in quotes, for example "citadel" or "192.168.1.48". The configuration file is downloaded from this host.
- User—A user name in quotes, for example "jdoe." This user name is used to gain access to the host.
- file—A file name in quotes, for example "config.txt." Absolute path names may be specified using forward slash /. Relative path names look for the file in the user's home directory on Unix hosts and in the directory where the FTP or RSHD server is running on Windows hosts.
- passwd—If present, selects FTP.

Figure 3-2 shows an example of the configUpload command.

```
switch:admin>configUpload
"citadel", "jdoe", "config.txt", "passwd"
upload complete
```

Figure 3-2. configUpload command example 2

#### configDownload

The download process uses either FTP or the RSHD protocol (TCP service 514) to download a previously saved configuration file from a host system into the switch. Both of these services are widely available on UNIX hosts, but less so on Windows hosts. See the Telnet configUpload command for a description of the configuration file format.

On Windows NT, the FTP server may have to be installed from the distribution media and enabled. Alternatively, on Windows NT or Windows 9x there are several freeware and shareware FTP servers available.

To use RSHD on Windows NT, Windows 9x, or Windows 2000, two utilities are supplied, *RSHD.EXE* and *CAT.EXE* with instruction on how to install and run them. The FTP server or RSHD must be running before a download can occur.

The command may be invoked without any parameters, in which case the user is prompted for input, including choice of FTP or RSHD. If invoked with three parameters RSHD is used, otherwise presence of the fourth parameter (FTP password) selects FTP. Figure 3–3 shows an example of the configDownload command.

| switch:admin>configDownload       |
|-----------------------------------|
| Server Name or IP Address [host]: |
| IP Address for Server:            |
| User Name [user]:                 |
| File Name [config.txt]:           |
| Protocol (RSHD or FTP) [rshd]:    |

Figure 3–3. configDownload command example 1

If the download fails, it is due to one of the following reasons:

- The switch does not recognize the host name.
- The host IP address cannot be contacted.
- The user does not have permission on the host.
- The user runs a script that prints something at login.
- The file does not exist on the host.
- The file is not a switch configuration file.
- The RSHD or FTP server is not running on the host.
- The configuration data contains errors.

**NOTE:** The switch's identity cannot be changed by configDownload. Parameters such as the switch's name and IP address are ignored. They are the lines in the configuration file, which begin "boot".

**NOTE:** A licenseKey is only accepted if the boot.mac line matches the Worldwide Name of the switch performing the download, otherwise it is ignored.

The download process is additive; for example, the lines read from the file are added to the current switch configuration. It is therefore possible to change a single configuration variable by downloading a file with a single line. All other variables remain unchanged.

This is particularly important to understand when downloading a zoning configuration. Because the new zoning information is added to the current configuration, there may not be any conflicts. If the current zoning configuration is to be replaced, then the key word "clear:" may be inserted into the configuration file immediately before the zoning lines. All licenses that are on the switch will be retained, and new ones will be added during the configDownload operation.

#### **Parameters**

- host—A host name or IP address in quotes, for example "citadel" or "192.168.1.48". The configuration file is downloaded from this host.
- USer—A user name in quotes, for example "jdoe." This user name is used to gain access to the host.
- file—A file name in quotes, for example "config.txt." Absolute path names may be specified using forward slash "/". Relative path names look for the file in the user's home directory on UNIX hosts and in the directory where the FTP or RSHD server is running on Windows hosts.
- passwd—If present, selects FTP.

Figure 3-4 shows an example of the configDownload command.

switch:admin>configDownload "citadel","jdoe","config.txt" Committing configuration...done.

download complete

Figure 3–4. configDownload command example 2

#### **Status Indicators**

Each port contains an indicator that shows the status for that port (see Table 3–2).

| Table 3–2                        | Port Status Indicators                                                                         |
|----------------------------------|------------------------------------------------------------------------------------------------|
| Indicators                       | Description                                                                                    |
| No light showing                 | No light or signal carrier (no module, no cable) for media interface indicators.               |
| Steady yellow                    | Receiving light or signal carrier, but not online yet.                                         |
| Slow yellow                      | Disabled (result of diagnostics or port<br>disable command). Flashes every two<br>seconds.     |
| Fast yellow                      | Error or fault with port. Flashes every half second.                                           |
| Steady green                     | Online (connected with device over cable).                                                     |
| Slow green                       | Online but segmented (loopback cable or<br>incompatible switch). Flashes every two<br>seconds. |
| Fast green                       | Internal loopback (diagnostic). Flashes every half second.                                     |
| Flickering green                 | Online and frames flowing through port.                                                        |
| Interleaving green and<br>yellow | Port is bypassed.                                                                              |

The AC module contains an indicator that shows its status. Table 3–3 shows descriptions of the AC module status indicators.

| Table 3–3         AC Module Status Indicators |                                                                                                 |  |
|-----------------------------------------------|-------------------------------------------------------------------------------------------------|--|
| Indicators                                    | Description                                                                                     |  |
| No light showing                              | No power is being supplied to the switch. Check that the power cord is connected to the switch. |  |
| Steady green                                  | Receiving power. Switch is online.                                                              |  |

# Chapter **4**

### **Diagnostics**

This chapter covers the following topics:

- Overview of diagnostic tests
- Commands
- Diagnostic error messages

#### **Overview**

The Fibre Channel SAN Switch 16-EL is designed for maintenance-free operation. The self-diagnostic capabilities of the switch aid in isolating equipment or fabric failures. You can perform diagnostics when using a Telnet session.

#### **Isolating a System Fault**

Various loopback paths are built into the switch hardware for diagnostic purposes. A loopback path test within the switch verifies the proper internal Fibre Channel port logic functions and the paths between interfaces and central memory. The switch diagnostics also support external loops, which include the motherboard and GBIC modules in cross-port configurations. These port-to-port diagnostics let you check for installed fiber cables and isolate port faults.

#### **Rebooting or Removing Power**

Error messages are stored in RAM and are lost when the switch is rebooted or power is removed from the switch. Before rebooting or removing power from the switch, view the error log messages. You can view the error log by issuing either the errShow or errDump command. When all data-transferring processes external to the switch are complete, removing power from the switch does not disrupt the fabric.

Refer to the *Fibre Channel SAN Switch Management Guide* for more information on these Telnet commands.

#### Power On Self-Test (POST)

| Table 4–1 Post Tests                         |                                                                                               |                   |  |
|----------------------------------------------|-----------------------------------------------------------------------------------------------|-------------------|--|
| Test Type                                    | Description                                                                                   | Test Name         |  |
| Memory test                                  | Checks processor RAM memory                                                                   | ramTest           |  |
| Port register test                           | Checks the Application Specific<br>Integrated Circuit (ASIC) registers and<br>SRAMs           | portRegTest       |  |
| Central memory test                          | Checks the motherboard SRAMs                                                                  | centralMemoryTest |  |
| Control message interface<br>(CMI) conn test | Checks the CMI bus between ASICs                                                              | cmiTest           |  |
| Content addressable memories (CAM) test      | Checks the CAM                                                                                | camTest           |  |
| Port Loopback test                           | Checks all of the switch's hardware<br>(frames are transmitted, looped back,<br>and received) | portLoopbackTest  |  |

Table 4–1 lists the diagnostic tests automatically run during the POST.

**NOTE:** POST execution after a cold boot executes the long version of ramTest, while POST execution after a warm boot executes a shorter version of ramTest. A switch rebooted with POST disabled generates the DIAG-POST\_SKIPPED error log message.

#### Commands

The following tests are available from the switch's local Telnet port:

- Memory test (ramTest)
- Port register test (portRegTest)
- Central memory test (centralMemoryTest)
- CMI conn test (cmiTest)
- CAM test (camTest)
- Port loopback test (portLoopbackTest)
- SRAM data retention test (sramRetentionTest)
- CMEM data retention test (cmemRetentionTest)
- Cross port test (crossPortTest)
- Spin silk test (spinSilk)

Table 4–2 lists the offline and online tests.

| Offline Tests     | Offline and Online Tests |  |
|-------------------|--------------------------|--|
| portRegTest       | ramTest                  |  |
| centralMemoryTest | crossPortTest            |  |
| cmiTest           | N/A                      |  |
| sramRetentionTest | N/A                      |  |
| cmemRetentionTest | N/A                      |  |
| camTest           | N/A                      |  |
| portLoopbackTest  | N/A                      |  |
| spinSilk          | N/A                      |  |

 Table 4–2
 Offline and Online Tests

#### ramTest

Figure 4–1 shows the ramTest command, which checks processor RAM. This test validates proper memory function.

switch:admin> ramTest Running System DRAM Test ..... passed.

Figure 4-1. ramTest command example

NOTE: Related error messages are DIAG-MEMORY, DIAG-MEMSZ, and DIAG-MEMNULL.

#### portRegTest

Figure 4–2 shows the **portRegTest** command, which checks registers and static memory located on the motherboard. Registers are set under firmware control and are used to control the hardware route selection and other internal hardware functions. This test verifies that all registers are accessible.

**IMPORTANT:** This test cannot be executed on an operational switch. Before issuing the portRegTest command, disable the switch using the switchDisable command.

switch:admin> portRegTest Running Port Register Test .... passed.

Figure 4-2. portRegTest command example

**NOTE:** Related error messages are DIAG-REGERR, DIAG-REGERR\_UNRST, and DIAG-BUS\_TIMEOUT.

#### centralMemoryTest

Figure 4–3 shows the **centralMemoryTest** command, which checks the central memory in each ASIC. This test ensures that:

- The built-in self-repair (BISR) circuit in each ASIC chip does not report failure to repair bad cells (bisr test).
- The data cells can be uniquely written and read correctly (data write/read test).
- The data in any one ASIC can be read from any other ASIC (asic-asic test).
- Bad parity can be detected and flagged in the error register and an interrupt can be posted (parity error test).
- Buffer number error can be detected and flagged in the error register and an interrupt can be posted (buffer number error test).
- Chip number error can be detected and flagged in the error register and an interrupt can be posted (chip number error test).

**IMPORTANT:** This test cannot be executed on an operational switch. Before issuing the centralMemoryTest command, disable the switch using the switchDisable command.

switch:admin> centralMemoryTest

Running Central Memory Test ...

passed.

Figure 4–3. centralMemoryTest command example

**NOTE:** Related error messages are DIAG-CMBISTRO, DIAG-CMBISRF, DIAG-LCMTO, DIAG-LCMRS, DIAG-LCMEM, DIAG-LCMEMTX, DIAG-CMNOBUF, DIAG-CMERRTYPE, DIAG-CMERRPTN, DIAG-PORTABSENT, DIAG-BADINIT, and DIAG-TIMEOUT.

#### cmiTest

Figure 4–4 shows the cmiTest command, which verifies that control messages can be correctly sent from any ASIC to any other ASIC. This command also tests the checksum check.

**IMPORTANT:** This test cannot be executed on an operational switch. Before issuing the cmiTest command, disable the switch using the switchDisable command.

switch:admin> cmiTest Running CMI Test ..... passed.

Figure 4-4. cmiTest command example

**NOTE:** Related error messages are DIAG-BADINIT, DIAG-INTNIL, DIAG-CMISA1, DIAG-CMINOCAP, DIAG-CMIINVCAP, DIAG-CMIDATA, and DIAG-CMICKSUM.

#### camTest

Figure 4–5 shows the camTest command, which verifies that the Source Identifier (SID) translation required by QuickLoop and implemented using CAMs is functioning correctly.

**IMPORTANT:** This test cannot be executed on an operational switch. Before issuing the camTest command, disable the switch using the switchDisable command.

| switch:admin> camTest |  |
|-----------------------|--|
| Running CAM Test      |  |
| passeu.               |  |

Figure 4–5. camTest command example

NOTE: Related error messages are DIAG-CAMINIT, DIAG-CAMSID, and DIAG-XMIT.

#### portLoopbackTest

Figure 4–6 shows the portLoopbackTest command, which verifies the intended functional operation of the switch by sending frames from each port's transmitter back to the same port's receiver through an internal hardware loopback. This command tests the switch circuitry up to the serial output of the ASIC. The command syntax is portLoopbackTest *n*Frames.

**IMPORTANT:** This test cannot be executed on an operational switch. Before issuing the portLoopbackTest command, disable the switch using the switchDisable command.

If you do not include the *n*Frames parameter, the loopback test runs continuously until you press the **Enter** key.

| switch:admin> portLoopbackTest                  |
|-------------------------------------------------|
| Running Port Loopback Test                      |
| Diags: (Q)uit, (C)ontinue, (S)tats,<br>(L)og: s |
| Diagnostics Status: Sun Jan 1<br>00:00:00 2000  |
| port#: 0 1 2 3 4 5 6 7                          |
| diags: OK OK OK OK OK OK OK OK                  |
| state: UP UP UP UP UP UP UP UP                  |
| lm0: 4654 frTx 4654 frRx 0 LLI_errs.            |
| lm1: 4654 frTx 4654 frRx 0 LLI_errs.            |
| lm2: 4654 frTx 4654 frRx 0 LLI_errs.            |
| lm3: 4654 frTx 4654 frRx 0 LLI_errs.            |

Figure 4-6. portLoopback Test command example

If the test does not find an error, there is no output. You can choose to continue the test, view statistics, or view an error log. Table 4–3 lists the loopback field descriptions.

| Table 4–3 portLoopbackTest Command Field Descriptions |                                                                                                    |  |
|-------------------------------------------------------|----------------------------------------------------------------------------------------------------|--|
| Field Description                                     |                                                                                                    |  |
| Diagnostics status                                    | The title header displays the time diagShow was executed.                                                                                                    |  |
| port#                                                 | The port number.                                                                                                    |  |
| diags                                                 | Port's current diagnostic status. Possible values include OK or BAD.                                                                                                    |  |
| state                                                 | Port's current state. Possible values include UP (active) or DN (inactive).                                                                                                |  |
| lm0-7 (8-port)<br>lm0-15 (16-port)                    | The frame counts of active ports. The display shows the number of frames transmitted and received and low level interface counts (LLI_errs).                               |  |
| Central memory<br>status                              | Central memory status. Possible values include OK or FAULTY.                                                                                                    |  |
| Total Diag Frames Tx                                  | The total diagnostics frames transmitted (Tx) since boot.<br>This number usually corresponds to the total frames<br>received (Rx) but can differ because of failure modes. |  |
| Total Diag Frames Rx                                  | The total diagnostics frames received (Rx) since boot.<br>This number usually corresponds to the total frames<br>transmitted (Tx) but can differ because of failure modes. |  |

**NOTE:** Related error messages are DIAG-INIT, DIAG-PORTDIED, DIAG-XMIT, DIAG-TIMEOUT, DIAG-ERRSTAT, DIAG-STATS, DIAG-DATA, and DIAG-PORTABSENT.

#### sramRetentionTest

Figure 4–7 shows the sramRetentionTest command, which verifies that data written into the ASIC memories are retained and that data bits do not decrease when read after some amount of delay since the write.

**IMPORTANT:** This test cannot be executed on an operational switch. Before issuing the sramRetentionTest command, disable the switch using the switchDisable command.

```
switch:admin> sramRetentionTest
Running SRAM Retention Test ...
passed.
```

Figure 4-7. sramRetentionTest command example

**NOTE:** Related error messages are DIAG-REGERR, DIAG-REGERR\_UNRST, and DIAG-BUS\_TIMEOUT.

#### cmemRetentionTest

Figure 4–8 shows the cmemRetentionTest command, which verifies that data written into the SRAMs that make up the central memory is retained and that data bits do not decrease when read after a delay since the write.

**IMPORTANT:** This test cannot be executed on an operational switch. Before issuing the cmemRetentionTest command, disable the switch using the switchDisable command.

| switch:admin><br>cmemRetentionTest    |  |
|---------------------------------------|--|
| Running cmemRetention Test<br>passed. |  |

Figure 4-8. cmemRetentionTest command example

**NOTE:** Related error messages are DIAG-LCMEM, DIAG-LCMRS, and DIAG-LCMTO.

#### crossPortTest

Figure 4–9 shows the crossPortTest command, which verifies the intended functional operation of the switch. Each port's transmitter sends frames by means of the GBIC module and external cable to another port's receiver. This test exercises the entire path of the switch.

You can connect any port to any other port in the same switch provided the connection is of the same technology; for example, GBIC-SW ports to GBIC-SW ports and GBIC-LW ports to GBIC-LW ports.

**NOTE:** All ports on the switch must be connected if the GBIC mode is disabled or if the switch shows an error condition. When running the Cross Port test, set the operating mode value to 0 or 1.

switch:admin> crossPortTest Running Cross Port Test ..... switchName: JR-6011 switchType: 3.1 switchState: Testing switchRole: Disabled switchDomain: 1 (unconfirmed) switchld: fffc01 switchWwn: 10:00:00:60:69:00:60:11 port 0: sw Testing Loopback->1 port 1: sw Testing Loopback->0 port 2: sw Testing Loopback->7 port 3: sw Testing Loopback->6 port 4: sw Testing Loopback->5 port 5: sw Testing Loopback->4 port 6: sw Testing Loopback->3 port 7: sw Testing Loopback->2 port 8: sw Testing Loopback->9 port 9: sw Testing Loopback->8 port 10: sw Testing Loopback->11 port 11: sw Testing Loopback->10 port 12: sw Testing Loopback->13 port 13: sw Testing Loopback->12 port 14: sw Testing Loopback->15 port 15: sw Testing Loopback->14 Port SNMP Physical Flags 0: Testing In\_Sync PRESENT ACTIVE E\_PORT G\_PORT U\_PORT SEGMENTED CBL\_LB LOGIN 1: Testing In Sync PRESENT ACTIVE E PORT G PORT U PORT SEGMENTED CBL LB LOGIN 2: Testing In\_Sync PRESENT ACTIVE E\_PORT G\_PORT U\_PORT SEGMENTED CBL\_LB LOGIN 3: Testing In Sync PRESENT ACTIVE E PORT G PORT U PORT SEGMENTED CBL LB LOGIN 4: Testing In Sync PRESENT ACTIVE E PORT G PORT U PORT SEGMENTED CBL LB LOGIN 5: Testing In\_Sync PRESENT ACTIVE E\_PORT G\_PORT U\_PORT SEGMENTED CBL\_LB LOGIN 6: Testing In Sync PRESENT ACTIVE E PORT G PORT U PORT SEGMENTED CBL LB LOGIN 7: Testing In Sync PRESENT ACTIVE E PORT G PORT U PORT SEGMENTED CBL LB LOGIN 8: Testing In\_Sync PRESENT ACTIVE E\_PORT G\_PORT U\_PORT SEGMENTED CBL\_LB LOGIN 9: Testing In\_Sync PRESENT ACTIVE E\_PORT G\_PORT U\_PORT SEGMENTED CBL\_LB LOGIN 10: Testing In Sync PRESENT ACTIVE E PORT G PORT U PORT SEGMENTED CBL LB LOGIN 11: Testing In\_Sync PRESENT ACTIVE E\_PORT G\_PORT U\_PORT SEGMENTED CBL\_LB LOGIN 12: Testing In\_Sync PRESENT ACTIVE E\_PORT G\_PORT U\_PORT SEGMENTED CBL\_LB LOGIN 13: Testing In Sync PRESENT ACTIVE E PORT G PORT U PORT SEGMENTED CBL LB LOGIN 14: Testing In Svnc PRESENT ACTIVE E PORT G PORT U PORT SEGMENTED CBL LB LOGIN 15: Testing In Sync PRESENT ACTIVE E PORT G PORT U PORT SEGMENTED CBL LB LOGIN

Figure 4–9. crossPortTest command example

**NOTE:** Related error messages are DIAG-INIT, DIAG-PORTDIED, DIAG-XMIT, DIAG-TIMEOUT, DIAG-ERRSTAT, DIAG-STATS, DIAG-PORTWRONG, DIAG-DATA, and DIAG-PORTABSENT.

#### crossPortTest Modes

The cross port test behaves differently according to the activated modes.

#### switchEnabled or switchDisabled mode

Online mode (switch enabled before executing the test). In the online mode, only ports cabled loopbacked to ports in the same switch are tested. The test ignores ports connected outside of the switch. To be successful, the test must find at least one port (if the singlePortAlso mode is active) or two ports (if the singlePortAlso mode is not active) cable loopbacked to each other. If not, the test displays the following message:

Need at least 1 port(s) connected to run this test.

Or

Need at least 2 port(s) cross-connected to run this test.

Offline mode (switch disabled before executing the test). In the offline mode, all ports cable loopbacked to similar ports in the same switch are tested. The test aborts if one or more ports are not connected. If any pair of ports is improperly connected (improperly seated GBIC modules or cables, bad GBIC modules or cables, improper connection of SW to LW, and so on), the following message displays:

One or more ports is not active, please double check fibres on all ports.

#### singlePortAlso mode

Specify the singlePortAlso mode by executing the Cross Port test with a second argument value of one.

sw:admin> crossPortTest 0, 1

In this mode, the cross port test allows a port to be cable loopbacked to itself (port M is connected to port M) in addition to the supported cross connection (port M is connected to port N). This configuration can be used to isolate bad ports.

#### **GBIC mode**

Activate the GBIC mode by executing the following command before executing the Cross Port test:

sw:admin> setGbicMode 1

When activated, only ports with GBIC modules are tested. The state of the GBIC mode is activated until it is disabled as follows:

sw:admin> setGbicMode 0

An example mode of operation would be to disable the switch, set the GBIC mode to 1, and execute the Cross Port test with singlePortAlso mode activated to limit testing to:

- Ports with GBIC modules installed
- Ports properly cable loopbacked
- Port connected to themselves (single port connections)

The command syntax is

crossPortTest <nFrames>, <0 or 1>

where < nFrames> determines the number of frames to run, and < 0 or 1> determines if a single port connection is allowed (0=not allowed, 1=allowed). If you do not include the < nFrames> parameter, the test runs until you press the **Enter** key.

#### spinSilk

Figure 4–10 shows the spinSilk command, which verifies the intended functional operation of the switch. Each port's transmitter send frames by means of the GBIC module and external cable, to another port's receiver at full hardware speed (1 GB/s). The entire path of the switch is exercised. Because the processor does not compare data on each frame, the Spin Silk test does not report the Diag-Data error. Other error messages defined for the Cross Port test and the corresponding probable causes and actions are applicable to the Spin Silk test.

The state of the GBIC mode affects the operation of the Spin Silk test. To activate the GBIC mode, execute the following command prior to executing the crossPortTest command:

switch:admin> setGbicMode 1

switch:admin> spinSilk 2 Running Spin Silk..... One moment please... switchName: SR-7371 switchType:2.2 switchState: Testing switchRole: Disabled switchDomain: 1 (unconfirmed) switchld: fffc01 switchWwn: 10:00:00:60:69:00:73:71 port 0: cu Testing Loopback->15 port 1: sw Testing Loopback->11 port 2: sw Testing Loopback->7 port 3: Iw Testing Loopback->4 port 4: Iw Testing Loopback->3 port 5: sw Testing Loopback->9 port 6: sw Testing Loopback->14 port 7: sw Testing Loopback->2 port 8: sw Testing Loopback->13 port 9: sw Testing Loopback->5 port 10: sw Testing Loopback->12 port 11: sw Testing Loopback->1 port 12: sw Testing Loopback->10 port 13: sw Testing Loopback->8 port 14: sw Testing Loopback->6 port 15: cu Testing Loopback->0 Transmitting...done. Spinning... port 15 Rx/Tx 1 of 2 million frames. port 0 Rx/Tx 1 of 2 million frames. port 1 Rx/Tx 1 of 2 million frames. port 2 Rx/Tx 1 of 2 million frames. port 3 Rx/Tx 1 of 2 million frames. port 4 Rx/Tx 1 of 2 million frames. port 5 Rx/Tx 1 of 2 million frames. port 6 Rx/Tx 1 of 2 million frames. port 7 Rx/Tx 1 of 2 million frames. port 8 Rx/Tx 2 of 2 million frames. port 9 Rx/Tx 2 of 2 million frames.

Figure 4-10. spinSilk command example 1

| port 10 Rx/Tx 2 of 2 million frames. |
|--------------------------------------|
| port 11 Rx/Tx 2 of 2 million frames. |
| port 12 Rx/Tx 2 of 2 million frames. |
| port 13 Rx/Tx 2 of 2 million frames. |
| port 14 Rx/Tx 2 of 2 million frames. |
| port 8 Rx/Tx 2 of 2 million frames.  |
| port 9 Rx/Tx 2 of 2 million frames.  |
| port 10 Rx/Tx 2 of 2 million frames. |
| port 11 Rx/Tx 2 of 2 million frames. |
| port 12 Rx/Tx 2 of 2 million frames. |
| port 13 Rx/Tx 2 of 2 million frames. |
| port 14 Rx/Tx 2 of 2 million frames. |
| port 15 Rx/Tx 2 of 2 million frames. |
| port 0 Rx/Tx 2 of 2 million frames.  |
| port 1 Rx/Tx 2 of 2 million frames.  |
| port 2 Rx/Tx 2 of 2 million frames.  |
| port 3 Rx/Tx 2 of 2 million frames.  |
| port 4 Rx/Tx 2 of 2 million frames.  |
| port 5 Rx/Tx 2 of 2 million frames.  |
| port 6 Rx/Tx 2 of 2 million frames.  |
| port 7 Rx/Tx 2 of 2 million frames.  |
|                                      |

Figure 4-10. spinSilk command example 1 (Continued)

When activated, only ports with GBIC modules installed are included in the Spin Silk test's list of ports to test. For example, if only ports 0 and 3 have GBIC modules installed and the GBIC mode is activated, the Spin Silk test limits testing to ports 0 and 3. The state of the GBIC mode is saved in flash memory. The GBIC mode stays activated (even after reboots or power cycles) until you disable it with the following command:

sw:admin> setGbicMode 0

An example mode of operation would be to disable the switch, set the GBIC mode to 1, and execute the Spin Silk test to limit testing to:

- Ports with GBIC modules installed
- Ports that are properly cable loopbacked

**IMPORTANT:** This test cannot be executed on an operational switch. Before issuing the spinSilk command, disable the switch using the switchDisable command.

**NOTE:** When running the Spin Silk test, you must set the operating mode value to 0 or 1. Using operating mode 0 when running the Spin Silk test is recommended.

The command syntax is:

spinSilk nMillions

where :*n*Millions is the number of frames for the test to execute expressed in millions of frames. If you do not include the *n*Millions parameter, the Spin Silk test runs until you press the **Enter** key.

Figure 4–11 shows an example of a spinSilk command.

```
Diagnostics Status: Thu Jul 30 14:43:36 1998
   port#: 0 1 2 3 4 5 6 7 8 9 10 11 12 13 14 15
   Im0: 2044334 frTx 2053602 frRx 0 LLI_errs. <looped-15>
   Im1: 2046987 frTx 2049307 frRx 0 LLI_errs.<looped-11>
   Im2: 2046259 frTx 2050415 frRx 0 LLI_errs. <looped-7>
   Im3: 2048907 frTx 2038532 frRx 0 LLI errs. <looped-4>
   Im4: 2038717 frTx 2049093 frRx 0 LLI_errs. <looped-3>
   Im5: 2049555 frTx 2052277 frRx 0 LLI errs. <looped-9>
   Im6: 2048260 frTx 2047600 frRx 0 LLI_errs. <looped-14>
   Im7: 2051407 frTx 2047246 frRx 0 LLI_errs. <looped-2>
   Im8: 2055484 frTx 2048350 frRx 0 LLI_errs. <looped-13>
   Im9: 2053018 frTx 2050297 frRx 0 LLI errs. <looped-5>
   Im10: 2048345 frTx 2048404 frRx 0 LLI_errs. <looped-12>
   Im11: 2051282 frTx 2048962 frRx 0 LLI_errs. <looped-1>
   Im12: 2048944 frTx 2048885 frRx 0 LLI errs. <looped-10>
   Im13: 2049535 frTx 2056672 frRx 0 LLI_errs. <looped-8>
   Im14: 2049481 frTx 2050141 frRx 0 LLI errs. <looped-6>
   Im15: 2056950 frTx 2047666 frRx 0 LLI errs. <looped-0>
   Central Memory OK
   Total Diag Frames Tx: 130432
   Total Diag Frames Rx: 134752
```

Figure 4–11. spinSilk command example 2

**NOTE:** Related error messages are DIAG-INIT, DIAG-PORTDIED, DIAG-XMIT, DIAG-PORTSTOPPED, DIAG-ERRSTAT, DIAG-ERRSTATS, and DIAG-PORTABSENT.

#### diagClearError

Figure 4–12 shows the diagClearError command, which clears diagnostic errors detected on a specified port. Issuing this command clears the port status but does not clear the error logs or change the port's condition. The command syntax is diagClearError <port #>. Without the <port #> parameter, all errors are cleared.

switch:admin> diagClearError

Figure 4–12. diagClearError command example

#### diagDisablePost

Figure 4–13 shows the diagDisablePost command, which disables POST processing. The boot time without POST processing is approximately 50 to 55 seconds. A switch rebooted without POST generates the DIAG-POST\_SKIPPED error.

**NOTE:** Always execute POST processing to ensure the operational status of the switch during the power up stage.

switch:admin> diagDisablePost

Committing configuration...done.

On next reboot, POST will be skipped.

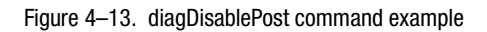

#### diagEnablePost

Figure 4–14 shows the diagEnablePost command, which enables POST processing. The boot time with POST processing is approximately 110 to 120 seconds for warm POST, and 165 to 175 seconds for cold POST. POST processing is enabled by default.

switch:admin> diagEnablePost

Committing configuration...done.

On next reboot, POST will be executed.

Figure 4-14. diagEnablePost command example

#### setGbicMode

The GBIC mode, when enabled, forces the Cross Port test or the Spin Silk test to limit testing to only ports with detected GBIC modules. To enable GBIC mode, execute the setGbicMode 1 command (see Figure 4–15).

switch:admin> setGbicMode 1

Figure 4–15. setGbicMode 1 command example

To disable GBIC mode, execute the setGbicMode 0 command (see Figure 4-16).

switch:admin> setGbicMode 0

Figure 4–16. setGbicMode 0 command example

#### supportShow

■ portShow

The **supportShow** command prints switch information for debugging purposes and executes the following commands in the order shown:

| version       | portRegShow   |
|---------------|---------------|
| tempShow      | portRouteShow |
| psShow        | fabricShow    |
| licenseShow   | topologyShow  |
| diagShow      | qlShow        |
| errDump       | nsShow        |
| switchShow    | nsAllShow     |
| portFlagsShow | cfgShow       |
| portErrShow   | faultShow     |
| mqShow        | traceShow     |
| portSemShow   | portLogDump   |

Figure 4–17 shows the  $\ensuremath{\mathsf{supportShow}}$  command. The command syntax is:

supportShow <firstPort>, <lastPort>, <numLog>

| switch:admin> supportShow                                                                                                   |
|----------------------------------------------------------------------------------------------------|
| VxWorks: 5.3.1                                                                                                    |
| Firmware: v2.0_beta3                                                                                                    |
| Made on: Fri Mar 19 16:29:55 PST 1999                                                                                       |
| Flash: Fri Mar 19 16:30:19 PST 1999                                                                                         |
| BootProm: Tue Dec 29 17:32:38 PST 1998                                                                                      |
| none:                                                                                                    |
|                                                                                                    |
| No licenses                                                                                                    |
| No licenses<br>28 29 30 29 27 Centigrade                                                                                    |
| No licenses<br>28 29 30 29 27 Centigrade<br>82 84 86 84 80 Fahrenheit                                                       |
| No licenses<br>28 29 30 29 27 Centigrade<br>82 84 86 84 80 Fahrenheit<br>Power Supply #1 is absent                          |
| No licenses<br>28 29 30 29 27 Centigrade<br>82 84 86 84 80 Fahrenheit<br>Power Supply #1 is absent<br>Power Supply #2 is OK |

Figure 4–17. supportShow command example

Table 4–4 describes the supportShow command fields.

| Table 4–4 supportShow Fields Descriptions                                                                                                    |  |
|----------------------------------------------------------------------------------------------------|--|
| Description                                                                                                    |  |
| The first port in a range of ports about which information is<br>printed. The default (if no operand is specified) is to print the<br>state of port 0. If only firstPort is specified, only the<br>information for firstPort is printed.              |  |
| The last port in a range of ports about which information is<br>printed. If firstPort is specified but lastPort is not specified,<br>only firstPort information is printed for the port-based<br>commands (portShow, portRegShow, and portRouteShow). |  |
| Number of lines of portLogDump to print:<br>0 means dump all lines (default)<br>N means dump the last N lines<br><0 means skip portLogDump                                                                                                    |  |
|                                                                                                    |  |
#### diagShow

Figure 4–18 shows the diagShow command, which summarizes the diagnostics results, including POST results, since the switch was last booted. Table 4–5 lists the field descriptions.

The diagShow command can be looped. For example, diagShow 4 executes diagShow every four seconds until you stop it by pressing the **Enter** key. This command can be used to isolate a bad GBIC module. A port with a changing LLI\_errs value is prefixed by \*\* in the display.

switch:admin> diagShow Diagnostics Status: Sun Jan 1 00:00:00 2000 port#: 0 1 2 3 4 5 6 7 8 9 10 11 12 13 14 15 Im0: 39624101 frTx 40128685 frRx 0 LLI\_errs. <looped-15> Im1: 39309877 frTx 40007305 frRx 0 LLI errs<looped-11> Im2: 39750791 frTx 39885106 frRx 0 LLI\_errs. <looped-6> Im3: 39501243 frTx 40065867 frRx 0 LLI\_errs. <looped-4> Im4: 40066092 frTx 39501463 frRx 0 LLI errs. <looped-3> Im5: 40075160 frTx 40257190 frRx 0 LLI\_errs. <looped-8> Im6: 39886034 frTx 39751716 frRx 0 LLI\_errs. <looped-2> Im7: 39989371 frTx 39960595 frRx 0 LLI errs. <looped-12> Im8: 40257892 frTx 40075855 frRx 0 LLI\_errs. <looped-5> Im9: 39154671 frTx 40250787 frRx 0 LLI\_errs. <looped-14> Im10: 39767848 frTx 39798346 frRx 0LLI\_errs. <looped-13> Im11: 40009605 frTx 39312144 frRx 0 LLI\_errs. <looped-1> Im12: 39961890 frTx 39990666 frRx 0 LLI\_errs. <looped-7> Im13: 39799377 frTx 39768879 frRx 0 LLI\_errs. <looped-10> Im14: 40252478 frTx 39156315 frRx 0 LLI\_errs. <looped-9> Im15: 40132745 frTx 39628100 frRx 0 LLI\_errs. <looped-0> Central Memory OK Total Diag Frames Tx: 419264 Total Diag Frames Rx: 447200

Figure 4-18. diagShow command example

| Table 4–5             | diagShow Command Field Descriptions                                                                                                    |
|-----------------------|----------------------------------------------------------------------------------------------------|
| Field                 | Description                                                                                                    |
| Diagnostics status    | The title header displays the time diagShow was executed.                                                                                                    |
| port#                 | The port number.                                                                                                    |
| diags                 | Port's current diagnostic status. Possible values include OK or BAD.                                                                                                 |
| state                 | Port's current state. Possible values include UP (active) or DN (inactive).                                                                                          |
| Im0-7 (8-port)        | The frame counts of active ports. The display shows the                                                                                                    |
| lm0-15 (16-port)      | number of frames transmitted and received and low level interface counts (LLI_errs).                                                                                 |
| Central memory status | Central memory status. Possible values include OK or FAULTY.                                                                                                    |
| Total diag frames Tx  | The total diagnostics frames transmitted (Tx) since boot. This<br>number usually corresponds to the total frames received (Rx)                                       |
|                       | but can differ because of failure modes.                                                                                                    |
| Total diag frames Rx  | The total diagnostics frames received (Rx) since boot. This number usually corresponds to the total frames transmitted (Tx) but can differ because of failure modes. |

#### **Diagnostic Error Messages**

Error messages are stored in volatile RAM and are lost when you reboot or remove power from the switch. Access the error message log to view error messages before powering down the switch.

Error messages are displayed through a Telnet session. The messages are stored in the switch log and display when you execute the errShow or errDump command.

**NOTE:** If you run the portStatsShow command or the diagShow command before running a test, errors can display as a result of the normal synchronization process. These errors should be addressed if the number of errors found increases when running the portStatsShow command again.

Where multiple probable cause and corrective actions follow an error message, they are listed with the most probable cause and action first and the least probable cause and action last.

If a port fails a diagnostic test, it is marked BAD in the status display and is ignored until the system is rebooted. To retest a port that has been marked BAD, clear the port and set it to OK using the diagClearError port # command. This command clears the port status, but does not clear the error logs or change the port's condition. Only use the diagClearError port # command during diagnostic procedures to reset a bad port for retesting.

For more detailed error message information, see Chapter 5, "Error Messages."

# Chapter **5**

# **Error Messages**

This chapter covers the following topics:

- Switch error message formats
- Diagnostic error message formats
- Error message numbers

### **Switch Error Message Formats**

There is one error message format for the switch whether you are gathering information from the local RS-232 serial port or using a remote Telnet session. In all cases, the last error encountered is the first error displayed. Up to 64 messages are held in a buffer. If the 64-message limit is exceeded, the messages are overwritten in a first in, first out sequence.

The errShow command displays all detected errors. The error counter goes to a maximum of 999. The following information is displayed for each detected error:

- Number of errors detected
- Task ID and task name (task names are displayed using the l command)
- Error type, date and time, error level, and description
- Number of occurrences (shown in brackets following the date and time stamp)

The error message display pauses after each error and prompts you to press the **Enter** key to continue or press the **Q** key to quit. Continue pressing the **Enter** key until the prompt => displays. Only diagnostic errors are assigned error numbers. If no errors are encountered, the message "No Error" displays.

To display error messages through Telnet:

- 1. At the prompt, enter errShow.
- 2. Press the Enter key to scroll through the error list.

#### **Diagnostic Error Message Formats**

If any port fails a diagnostic test, it is marked BAD in the display. To retest a port that has been marked BAD, clear the port and set the port to OK using the diagClearError port# command. This command clears the port status only and does not clear the logs or change the port's condition. The diagClearError port# command should only be used during diagnostic procedures to reset a bad port for retesting. Some messages contain the following abbreviations:

- $\blacksquare$  sb = should be
- $\blacksquare er = bits in error$

**NOTE:** If you run the portStatsShow or the diagShow command before you run a test, errors can display as a result of the normal synchronization process. These errors should be addressed if the number of errors found increases when running the portStatsShow command again.

Table 5–1 lists the failed test and the action required.

| Table 5–1         Probable Failure Actions |                                                |  |  |
|--------------------------------------------|------------------------------------------------|--|--|
| Failed Test                                | Action                                         |  |  |
| ramTest                                    | Replace DRAM module or switch assembly.        |  |  |
| portRegTest                                | Replace switch assembly.                       |  |  |
| centralMemoryTest                          | Replace switch assembly.                       |  |  |
| cmiTest                                    | Replace switch assembly.                       |  |  |
| cmemRetentionTest                          | Replace switch assembly.                       |  |  |
| sramRetentionTest                          | Replace switch assembly.                       |  |  |
| camTest                                    | Replace switch assembly.                       |  |  |
| portLoopbackTest                           | Replace switch assembly.                       |  |  |
| crossPortTest                              | Replace switch assembly, GBIC, or Fibre cable. |  |  |
| spinSilk                                   | Replace switch assembly, GBIC, or Fibre cable. |  |  |

**Error Message Numbers** 

An error number (ERR#xxxx) displays at the end of diagnostic error messages. Use Table 5–2 to match each error number with the test that caused the error. Definitions of error names and necessary actions to correct each error are listed in Table 5–3.

| Error Number | Test Name         | Error Name        |
|--------------|-------------------|-------------------|
| 0001         | n/a               | DIAG-CLEAR_ERR    |
| 0004         | n/a               | DIAG-POST_SKIPPED |
| 0B15         | sramRetentionTest | DIAG-REGERR       |
| 0B16         |                   | DIAG-REGERR_UNRST |
| 0B0F         |                   | DIAG-BUS_TIMEOUT  |
| 1F25         | cmemRetentionTest | DIAG-LCMRS        |
| 1F26         |                   | DIAG-LCMT0        |
| 1F27         |                   | DIAG-LCMEM        |
| 0110         | ramTest           | DIAG-MEMORY       |
| 0111         |                   | DIAG-MEMSZ        |
| 0112         |                   | DIAG-MEMNULL      |
| 0415         | portRegTest       | DIAG-REGERR       |
| 0416         |                   | DIAG-REGERR_UNRST |
| 040F         |                   | DIAG-BUS_TIMEOUT  |
| 1020         | centralMemoryTest | DIAG-CMBISRT0     |
| 1021         |                   | DIAG-CMBISRF      |
| 1025         |                   | DIAG-LCMRS        |
| 1026         |                   | DIAG-LCMTO        |
| 1027         |                   | DIAG-LCMEM        |
| 1028         |                   | DIAG-LCMEMTX      |
| 1029         |                   | DIAG-CMNOBUF      |
| 102A         |                   | DIAG-CMERRTYPE    |
| 102B         |                   | DIAG-CMERRPTN     |
| 102C         |                   | DIAG-INTNOTCLR    |
| 1030         |                   | DIAG-BADINT       |
| 106F         |                   | DIAG-TIMEOUT      |

| Table 5–2 Error Message Numbers (Continued) |                  |                       |  |
|---------------------------------------------|------------------|-----------------------|--|
| Error Number                                | Test Name        | Error Name            |  |
| 2030                                        | cmiTest          | DIAG-BADINT           |  |
| 2031                                        |                  | DIAG-INTNIL           |  |
| 2032                                        |                  | DIAG-CMISA1           |  |
| 2033                                        |                  | DIAG-CMINOCAP         |  |
| 2034                                        |                  | DIAG-CMIINVCAP        |  |
| 2035                                        |                  | DIAG-CMIDATA          |  |
| 2036                                        |                  | DIAG-CMICKSUM         |  |
| 223B                                        | camTest          | DIAG-CAMINIT          |  |
| 223C                                        |                  | DIAG-CAMSID           |  |
| 2640                                        | portLoopbackTest | DIAG-ERRSTAT (ENCIN)  |  |
| 2641                                        |                  | DIAG-ERRSTAT (CRC)    |  |
| 2642                                        |                  | DIAG-ERRSTAT (TRUNC)  |  |
| 2643                                        |                  | DIAG-ERRSTAT (2LONG)  |  |
| 2644                                        |                  | DIAG-ERRSTAT (BADEOF) |  |
| 2645                                        |                  | DIAG-ERRSTAT (ENCOUT) |  |
| 2646                                        |                  | DIAG-ERRSTAT (BADORD) |  |
| 2647                                        |                  | DIAG-ERRSTAT (DISCC3) |  |
| 264F                                        |                  | DIAG-INIT             |  |
| 265F                                        |                  | DIAG-PORT_DIED        |  |
| 266E                                        |                  | DIAG-DATA             |  |
| 266F                                        |                  | DIAG-TIMEOUT          |  |
| 2660                                        |                  | DIAG-STATS (FTX)      |  |
| 2661                                        |                  | DIAG-STATS (FRX)      |  |
| 2662                                        |                  | DIAG-STATS (C3FRX)    |  |
| 2670                                        |                  | DIAG-PORTABSENT       |  |
| 2671                                        |                  | DIAG-XMIT             |  |

| Error Number | Test Name           | Error Name            |
|--------------|---------------------|-----------------------|
| 3040         | crossPortTest       | DIAG-ERRSTAT (ENCIN)  |
| 3041         |                     | DIAG-ERRSTAT (CRL)    |
| 3042         |                     | DIAG-ERRSTAT (TRUNC)  |
| 3043         |                     | DIAG-ERRSTAT (2LONG)  |
| 3044         |                     | DIAG-ERRSTAT (BADEOF) |
| 3045         |                     | DIAG-ERRSTAT (ENCOUT) |
| 3046         |                     | DIAG-ERRSTAT (BADORD) |
| 3047         |                     | DIAG-ERRSTAT (DISC3)  |
| 304F         |                     | DIAG-INIT             |
| 305F         |                     | DIAG-PORTDIED         |
| 3060         |                     | DIAG-STATS (FTX)      |
| 3061         |                     | DIAG-STATS (FRX)      |
| 3062         |                     | DIAG-STATS (C3FRX)    |
| 306E         |                     | DIAG-DATA             |
| 306F         | DIAG-TIMEOUT        |                       |
| 3070         | DIAG-PORTABSENT     |                       |
| 3071         | DIAG-XMIT           |                       |
| 3078         |                     | DIAG-PORTWRONG        |
| 384F         | spinSilk            | DIAG-INIT             |
| 385F         |                     | DIAG-PORTDIED         |
| 3840         |                     | DIAG-ERRSTAT (ENCIN)  |
| 3841         |                     | DIAG-ERRSTAT (CRC)    |
| 3842         |                     | DIAG-ERRSTAT (TRUNC)  |
| 3843         |                     | DIAG-ERRSTAT (2LONG)  |
| 3844         |                     | DIAG-ERRSTAT (BADEOF) |
| 3845         |                     | DIAG-ERRSTAT (ENCOUT) |
| 3846         |                     | DIAG-ERRSTAT (BADORD) |
| 3847         | DIAG-ERRSTAT (DISCC |                       |
| 3870         | DIAG-PORTABSENT     |                       |
| 3871         |                     | DIAG-XMIT             |
| 3874         |                     | DIAG-PORTSTOPPED      |

| Table 5–2 | Error Message Numbers | (Continued) |
|-----------|-----------------------|-------------|

### **Error Message Tables**

Table 5–3 lists each diagnostic error name and describes the actions necessary to correct each error.

| Table 5–3 Diagnostic Error Messages                                        |                                                                                                    |                                                               |                                                  |  |
|----------------------------------------------------------------------------|----------------------------------------------------------------------------------------------------|---------------------------------------------------------------|--------------------------------------------------|--|
| Message                                                                    | Description                                                                                                    | Probable Cause                                                | Action                                           |  |
| DIAG-BADINT<br>Err#1030, 2030<br>(centralMemoryTest)                       | The port received an<br>interrupt when it was not<br>expecting one.                                                                                                    | Application Specific<br>Integrated Circuit<br>(ASIC) failure. | Replace switch<br>assembly.                      |  |
| DIAG-BUS_TIMEOUT<br>Err#0B0F, 4040F<br>(portRegTest,<br>sramRetentionTest) | An ASIC register or ASIC<br>SRAM did not respond to<br>an ASIC data access.                                                                                                    | ASIC failure.                                                 | Replace switch<br>assembly.                      |  |
| DIAG-CAMINIT<br>Err#223B<br>(camTest)                                      | <ul> <li>The port failed to initialize due to one of the following reasons:</li> <li>1. Switch not disabled</li> <li>2. Diagnostic queue absent</li> <li>3. Malloc failed</li> <li>4. Chip is not present</li> <li>5. Port is not in loopback mode</li> <li>6. Port is not active</li> </ul> | Software operational<br>setup error or switch<br>failure.     | Retry, reboot, or<br>replace switch<br>assembly. |  |
| DIAG-CAMSID<br>Err#223C<br>(camTest)                                       | An ASIC failed SID NO translation test.                                                                                                    | ASIC failure.                                                 | Replace switch<br>assembly.                      |  |
| DIAG-CLEAR_ERR<br>Err#0001                                                 | A port's diag error flag (OK or BAD) is cleared.                                                                                                    | Informational only.                                           | No action required.                              |  |
| DIAG-CMBISRF<br>Err#1021<br>(centralMemoryTest)                            | An ASIC's central memory<br>SRAMs did not complete<br>the BISR within the<br>timeout period.                                                                                                    | ASIC failure.                                                 | Replace switch<br>assembly.                      |  |

| Table 5–3 Diagnostic Error Messages (Continued) |                                             |                              |                |  |
|-------------------------------------------------|---------------------------------------------|------------------------------|----------------|--|
| Message                                         | Description                                 | Probable Cause               | Action         |  |
| DIAG-CMBISRTO                                   | An ASIC's central memory                    | ASIC failure.                | Replace switch |  |
| Err#1020                                        | SRAMs did not complete                      |                              | assembly.      |  |
| (centralMemoryTest)                             | timeout period.                             |                              |                |  |
| DIAG-CMERRPTN                                   | An error was detected at                    | ASIC failure.                | Replace switch |  |
| Err#102B                                        | the wrong port.                             |                              | assembly.      |  |
| (centralMemoryTest)                             |                                             |                              |                |  |
| DIAG-CMERRTYPE                                  | A port received the wrong                   | ASIC failure.                | Replace switch |  |
| Err#102A                                        | CMEM error type.                            |                              | assembly.      |  |
| (centralMemoryTest)                             |                                             |                              |                |  |
| DIAG-CMICKSUM                                   | A CMI message received a                    | ASIC or motherboard          | Replace switch |  |
| Err#2036                                        | talled dad checksum test.                   | failure.                     | assembly.      |  |
| (cmiTest)                                       |                                             |                              |                |  |
| DIAG-CMIDATA                                    | CMI data received did not                   | ASIC or motherboard failure. | Replace switch |  |
| Err#2035                                        | match the data                              |                              | assembly.      |  |
| (cmiTest)                                       |                                             |                              |                |  |
| DIAG-CMIINVCAP                                  | An unintended ASIC                          | ASIC or motherboard          | Replace switch |  |
| Err#2034                                        | erroneousiy received a<br>CMI capture flag. | failure.                     | assembly.      |  |
| (cmiTest)                                       | onn oup tai o nugi                          |                              |                |  |
| DIAG-CMINOCAP                                   | A CMI intended receiver                     | ASIC or motherboard          | Replace switch |  |
| Err#2033                                        | ASIC failed to receive a                    | failure.                     | assembly.      |  |
| (cmiTest)                                       | omi oupturo nag.                            |                              |                |  |
| DIAG-CMISA1                                     | An attempt to send a CMI                    | ASIC failure.                | Replace switch |  |
| Err#2032                                        | message from ASIC to                        |                              | assembly.      |  |
| (cmiTest)                                       |                                             |                              |                |  |
| DIAG-CMNOBUF                                    | A port could not receive a                  | ASIC failure.                | Replace switch |  |
| Err#1029                                        | buffer.                                     |                              | assembly.      |  |
| (centralMemoryTest)                             |                                             |                              |                |  |

| Table 5–3 Diagnostic Error Messages (Continued)                                                                 |                                                                                                    |                                                               |                                                                |
|----------------------------------------------------------------------------------------------------|----------------------------------------------------------------------------------------------------|---------------------------------------------------------------|----------------------------------------------------------------|
| Message                                                                                                    | Description                                                                                                    | Probable Cause                                                | Action                                                         |
| DIAG-DATA<br>Err#266E, 306E<br>(portLoopbackTest,<br>crossPortTest)                                             | The payload received by a port did not match the payload transmitted.                                                                                                    | Motherboard, GBIC<br>module, or Fibre cable<br>failure.       | Replace switch<br>assembly, GBIC<br>module, or Fibre<br>cable. |
| DIAG-ERRSTAT<br>Err#2640-2647,<br>3040- 3047,<br>3840-3847<br>(portLoopbackTest,<br>crossPortTest,<br>spinSilk) | The Port Error Statistics<br>counter is non-zero,<br>meaning an error was<br>detected when receiving<br>frames. One of the<br>following status errors<br>occurred.<br>Enc_in — Encoding error,<br>inside frame<br>CRC_err — Cyclic<br>redundancy check on<br>frame failed<br>TruncFrm — Truncated<br>frame<br>FrmTooLong – Frame too<br>long<br>BadEOF — Bad end of file<br>Enc_out — Encoding<br>error, outside frame<br>BadOrdSet — Bad symbol<br>on Fibre-optic cable<br>DiscC3 — Discarded<br>Class 3 frames | ASIC, motherboard,<br>GBIC module, or Fibre<br>cable failure. | Replace switch<br>assembly, GBIC<br>module, or Fibre<br>cable. |
| DIAG-INIT<br>Err#264F, 304F, 384F<br>(portLoopbackTest,<br>crossPortTest,<br>spinSilk)                          | A port failed to activate in<br>the loopback mode<br>requested.                                                                                                    | ASIC, motherboard,<br>GBIC module, or Fibre<br>cable failure. | Replace switch<br>assembly, GBIC<br>module, or Fibre<br>cable. |

| Table 5–3 Diagnostic Error Messages (Continued) |                                                  |                          |                                        |  |
|-------------------------------------------------|--------------------------------------------------|--------------------------|----------------------------------------|--|
| Message                                         | Description                                      | Probable Cause           | Action                                 |  |
| DIAG-INTNIL                                     | An ASIC failed to receive a                      | ASIC failure.            | Replace switch                         |  |
| Err#2031                                        | CMI error (interrupt).                           |                          | assembly.                              |  |
| (cmiTest)                                       |                                                  |                          |                                        |  |
| DIAG-INTNOTCLR                                  | The interrupt bit could not                      | ASIC failure.            | Replace switch                         |  |
| Err#102C                                        | be cleared.                                      |                          | assembly.                              |  |
| (centralMemoryTest)                             |                                                  |                          |                                        |  |
| DIAG-LCMEM                                      | Data read from the central                       | ASIC failure.            | Replace switch                         |  |
| Err#1027                                        | memory location did not<br>match data previously |                          | assembly.                              |  |
| (centralMemoryTest,                             | written into the same                            |                          |                                        |  |
| cmemRetentionTest)                              | location.                                        |                          |                                        |  |
| DIAG-LCMEMTX                                    | A central memory transmit                        | Motherboard failure.     | Replace switch                         |  |
| Err#1F27, 1028                                  | path failed: ASIC 1 failed                       |                          | assembly.                              |  |
| (centralMemoryTest)                             | transmit path.                                   |                          |                                        |  |
| DIAG-LCMRS                                      | The central memory read                          | ASIC failure.            | Replace switch                         |  |
| Err#1F25, 1025                                  | short: M bytes were                              |                          | assembly.                              |  |
| [centralMemoryTest,                             | bytes were received.                             |                          |                                        |  |
| cmemRetentionTest]                              |                                                  |                          |                                        |  |
| DIAG-LCMTO                                      | The central memory timed                         | ASIC failure.            | Replace switch                         |  |
| Err#1F26, 1026                                  | initiated did not complete                       |                          | assembly.                              |  |
| (centralMemoryTest,                             | within the timeout period.                       |                          |                                        |  |
|                                                 | The test failed to malloc                        | Motherboard failure      | Replace switch                         |  |
| DIAG-MEMNULL                                    |                                                  |                          | assembly.                              |  |
| Err#U112                                        |                                                  |                          | -                                      |  |
|                                                 | The memory size to be                            | Motherboard foilure      | Replace switch                         |  |
| DIAG-MEMSZ                                      | tested is less than or equal                     | ואוטנוופו אטמרע ומווערפ. | assembly.                              |  |
| Err#0111                                        | to zero.                                         |                          | ······································ |  |
| (ramTest)                                       |                                                  |                          |                                        |  |

| Table 5–3         Diagnostic Error Messages (Continued) |                                                  |                                              |                     |
|---------------------------------------------------------|--------------------------------------------------|----------------------------------------------|---------------------|
| Message                                                 | Description                                      | Probable Cause                               | Action              |
| DIAG-MEMORY                                             | Data read from the RAM<br>location did not match | CPU RAM failure.                             | Replace switch      |
| Err#0110                                                |                                                  |                                              | assembly or DRAM    |
| (ramTest)                                               | into the same location.                          |                                              | module.             |
| DIAG-PORTABSENT                                         | A port is not present.                           | ASIC or motherboard                          | Replace switch      |
| Err#2670, 3070, 3870                                    |                                                  | failure.                                     | assembly.           |
| (portLoopbackTest,<br>crossPortTest,<br>spinSilk)       |                                                  |                                              |                     |
| DIAG-PORTDIED                                           | A port was in loopback                           | ASIC, GBIC module, or                        | Replace switch      |
| Err#265F, 305F, 385F                                    | mode and then went                               | Fibre cable failure.                         | assembly, GBIC      |
| (portLoopbackTest,                                      | IIIdulive.                                       |                                              | cable.              |
| crossPortTest,                                          |                                                  |                                              |                     |
| spinSilk)                                               | A                                                |                                              | Destas en l'hele    |
| DIAG-PORTSTOPPED                                        | A port is no longer<br>transmitting: the number  | ASIC, GBIC MODULE, OF<br>Fibre cable failure | Replace Switch      |
| Err#3874                                                | of frames transmitted                            |                                              | module, or Fibre    |
| (spinSilk)                                              | counter is stuck at                              |                                              | cable.              |
|                                                         | N frames.                                        |                                              |                     |
| DIAG-PORTWRONG                                          | A frame was erroneously                          | ASIC failure.                                | Replace switch      |
| Err#3078                                                | of the intended port N                           |                                              | assembly.           |
| (crossPortTest)                                         | of the intended port N.                          |                                              |                     |
| DIAG-POST_SKIPPED                                       | POST is skipped. A                               | Informational Only.                          | No action required. |
| Err# 0004                                               | message recommends                               |                                              |                     |
| (switch initialization)                                 |                                                  |                                              |                     |
| DIAG-REGERR                                             | Data read from an ASIC                           | ASIC failure.                                | Replace switch      |
| Err#0B15, 0415                                          | register or an ASIC SRAM                         |                                              | assembly.           |
| (portRegTest,<br>sramRetentionTest)                     | previously written into the same location.       |                                              |                     |

| Table 5–3 Diagnostic Error Messages (Continued)            |                                                                                                    |                       |                                    |  |
|------------------------------------------------------------|----------------------------------------------------------------------------------------------------|-----------------------|------------------------------------|--|
| Message                                                    | Description                                                                                                    | Probable Cause        | Action                             |  |
| DIAG-REGERR_UNRST                                          | A port failed to unreset.                                                                                                    | ASIC failure.         | Replace switch                     |  |
| Err#0B16, 0416                                             |                                                                                                    |                       | assembly.                          |  |
| (portRegTest,<br>sramRetentionTest)                        |                                                                                                    |                       |                                    |  |
| DIAG-STATS                                                 | The port counter value did                                                                                                    | ASIC, GBIC module, or | Replace switch                     |  |
| Err#2660-2662,<br>3060 -3062                               | not match the number of<br>frames actually<br>transmitted. Possible                                                                                   | Fibre cable failure.  | assembly, GBIC<br>module, or Fibre |  |
| (portLoopback Test,                                        | counters reporting:                                                                                                    |                       | Capie.                             |  |
| crossPortTest)                                             | FramesTx — number of frames transmitted                                                                                                    |                       |                                    |  |
|                                                            | FramesRx — number of<br>frames received                                                                                                    |                       |                                    |  |
|                                                            | Cl3FrmRx — number of<br>Class 3 frames received                                                                                                    |                       |                                    |  |
| DIAG-TIMEOUT                                               | For portLoopbackTest and                                                                                                    | ASIC, GBIC module, or | Replace switch                     |  |
| Err#266F, 306F, 386F                                       | crossPortTest: A port failed                                                                                                    | Fibre cable failure.  | module. or Fibre                   |  |
| (portLoopbackTest,<br>crossPortTest,<br>centralMemoryTest) | to receive a frame within<br>the time out period.<br>For centralMemoryTest: A<br>port failed to detect an<br>interrupt within the time<br>out period. |                       | cable.                             |  |
| DIAG-XMIT                                                  | A port failed to transmit a                                                                                                    | ASIC failure.         | Replace switch                     |  |
| Err#2271, 2671,<br>3071, 3871                              | וומווופ.                                                                                                    |                       | assettiuty.                        |  |
| (portLoopbackTest,<br>crossPortTest,<br>spinSilk, camTest) |                                                                                                    |                       |                                    |  |

Table 5–4 defines each system error name and describes the actions necessary to correct each error.

|                                       | Table 5–4 Syster                                                                                      | m Error Message                                        | S                                                                                           |
|---------------------------------------|----------------------------------------------------------------------------------------------------|--------------------------------------------------------|---------------------------------------------------------------------------------------------|
| Message                               | Description                                                                                           | Probable Cause                                         | Action                                                                                      |
| CONFIG CORRUPT                        | The switch configuration<br>information has become<br>irrevocably corrupted.                          | OS error                                               | The system resorts to<br>default configuration<br>settings.                                 |
| CONFIG<br>OVERFLOW                    | The switch configuration<br>information has grown too<br>large to be saved or has<br>an invalid size. | OS error                                               | Contact customer support.                                                                   |
| CONFIG VERSION                        | The switch has<br>encountered an<br>unrecognized version of<br>the switch configuration.              | OS error                                               | The system resorts to default configuration settings.                                       |
| FABRIC,<br>Segmented,<br>Log_warning  | The fabric is segmented.                                                                              | Fabric<br>parameters or<br>switches not<br>compatible. | Reconfigure the fabric or zones.                                                            |
|                                       |                                                                                                    | Conflict zones.                                        |                                                                                             |
| Fabric,<br>No_aliasid,<br>Log_warning | There is no free multicast alias.                                                                     | Too many<br>multicast groups<br>in use                 | Remove some of the groups.                                                                  |
| Fabric, Badils,<br>Log_Warning        | There is a bad ISL-ELS size.                                                                          | The ISL-ELS payload is wrong                           | Contact customer support.                                                                   |
| Flash,<br>Bad_mirror,<br>Log_warning  | The system's flash<br>memory has encountered<br>an error.                                             | OS error                                               | The system attempts to<br>recover from its mirrored<br>backup; contact customer<br>support. |
| RPC, SVC_EXIT                         | An RPC service daemon<br>has terminated<br>prematurely or<br>unexpectedly.                            | OS error                                               | Contact customer support.                                                                   |

|                                     | Table 5–4 System Erro                                                                         | r Messages (Con         | tinued)                   |
|-------------------------------------|-----------------------------------------------------------------------------------------------|-------------------------|---------------------------|
| Message                             | Description                                                                                   | Probable Cause          | Action                    |
| RPC, SVC_REG                        | An RPC service daemon<br>could not establish service<br>for a particular protocol<br>handler. | OS error                | Contact customer support. |
| Temp, 1_failed,<br>log_warning      | The switch overheated.                                                                        | Fan Failure             | Contact customer support. |
| Temp, 2_failed,<br>log_error        | The switch overheated.                                                                        | Fan Failure             | Contact customer support. |
| Temp, 3_failed,<br>Log_critical     | The switch overheated.                                                                        | Fan Failure             | Contact customer support. |
| Temp, 4_failed,<br>log_critical     | The switch overheated.                                                                        | Fan Failure             | Contact customer support. |
| TEMP, 5_FAILED,<br>Log_Critical     | The switch overheated.                                                                        | Fan Failure             | Contact customer support. |
| Fans, 1_failed,<br>Log_warning      | The switch overheated.                                                                        | Fan Failure             | Contact customer support. |
| FANS, 2_FAILED,<br>Log_error        | The switch overheated.                                                                        | Fan Failure             | Contact customer support. |
| FANS, 3_FAILED,<br>LOG_CRITICAL     | The switch overheated                                                                         | Fan Failure             | Contact customer support. |
| Fans, 4_failed,<br>log_critical     | The switch overheated                                                                         | Fan Failure             | Contact customer support. |
| Fans, 5_failed,<br>Log_critical     | The switch overheated                                                                         | Fan Failure             | Contact customer support. |
| FANS, 6_FAILED,<br>LOG_CRITICAL     | The switch overheated                                                                         | Fan Failure             | Contact customer support. |
| Power,<br>1_failed,<br>log_critical | A switch power failure<br>occurred.                                                           | Power Supply<br>Failure | Contact customer support. |
| FCPH, EXCHBAD,<br>L,S               | There was a bad exchange.                                                                     | OS error                | Contact customer support. |
| FCPH, EXCHFREE,<br>L,S              | Unable to free an exchange.                                                                   | OS error                | Contact customer support. |

| Table 5–4 System Error Messages (Continued) |                                   |                |                           |
|---------------------------------------------|-----------------------------------|----------------|---------------------------|
| Message                                     | Description                       | Probable Cause | Action                    |
| MQ, QWRITE, L,<br>M                         | The message queue overflowed.     | Task blocked   | Contact customer support. |
| MQ, QREAD, L, M                             | The message queue is unread.      | OS error       | Contact customer support. |
| MQ, MSGTYPE, E,<br>M                        | There is an unknown message type. | OS error       | Contact customer support. |
| sema, semgive,<br>L, M                      | Unable to give a semaphore.       | OS error       | Contact customer support. |
| Sema, Semtake,<br>L, M                      | Unable to take a semaphore.       | OS error       | Contact customer support. |
| sema,<br>Semflush, L, M                     | Unable to flush a semaphore.      | OS error       | Contact customer support. |
| Panic,<br>Taskspawn,<br>Log_panic           | The task creation failed.         | OS error       | Contact customer support. |
| PANIC,<br>Semcreate,<br>Log_panic           | Semaphore creation failed.        | OS error       | Contact customer support. |
| PANIC,<br>Semdelete,<br>Log_panic           | Semaphore deletion failed.        | OS error       | Contact customer support. |
| Panic, qcreate,<br>log_panic                | The message queuer failed.        | OS error       | Contact customer support. |
| Panic, qdelete,<br>log_panic                | Message queuer deletion failed.   | OS error       | Contact customer support. |
| PANIC, MALLOC,<br>Log_panic                 | Memory allocation failed.         | OS error       | Contact customer support. |
| Panic, Free,<br>Log_panic                   | Memory free failed.               | OS error       | Contact customer support. |
| Panic,<br>inconsistent,<br>log_panic        | Data is out of sync.              | OS error       | Contact customer support. |
| PANIC,<br>INTCONTEXT,<br>LOG_PANIC          | Data is out of sync.              | OS error       | Contact customer support. |

|                                     | Table 5–4 System Erro                       | r Messages (Con | tinued)                   |
|-------------------------------------|---------------------------------------------|-----------------|---------------------------|
| Message                             | Description                                 | Probable Cause  | Action                    |
| Panic,<br>Zomtimset,<br>Log_panic   | There was an attempt to set a zombie timer. | OS error        | Contact customer support. |
| Panic,<br>Zomtimkill,<br>Log_panic  | The zombie timer was destroyed.             | OS error        | Contact customer support. |
| Panic,<br>Freetimrlsd,<br>Log_panic | The free timer was released.                | OS error        | Contact customer support. |
| Panic,<br>Timeusecnt,<br>Log_panic  | The timer use count was exceeded.           | OS error        | Contact customer support. |
| PANIC,<br>LSDB_CKSUM,<br>LOG_PANIC  | The Link State Database checksum failed.    | OS error        | Contact customer support. |
| SYS, NOMEM,<br>Log_Critical         | There is no memory.                         | OS error        | Contact customer support. |
| SYS, SYSCALL,<br>LOG_ERROR          | The system call failed.                     | OS error        | Contact customer support. |
| SYS, BADPTR,<br>LOG_ERROR           | There is a bad system pointer.              | OS error        | Contact customer support. |
| Sys, Intrpt,<br>Log_critical        | There was a bad system interrupt.           | OS error        | Contact customer support. |
| SYS, FLASHRD,<br>LOG_ERROR          | There was a FLASH memory read error.        | OS error        | Contact customer support. |
| SYS, FLASHWR,<br>LOG_ERROR          | There was a FLASH memory write error.       | OS error        | Contact customer support. |
| TIMERS, ENQFAIL,<br>Log_Critical    | There was an invalid timeout value.         | OS error        | Contact customer support. |
| TIMERS,<br>MSG,LOG_WARNI<br>NG      | There was an invalid message.               | OS error        | Contact customer support. |
| Flannel,<br>Phantom,<br>Log_warning | A port's PLT limit was exceeded.            | OS error        | Contact customer support. |

| Table 5–4 System Error Messages (Continued) |                                                                |                 | tinued)                   |
|---------------------------------------------|----------------------------------------------------------------|-----------------|---------------------------|
| Message                                     | Description                                                    | Probable Cause  | Action                    |
| asic,<br>Mini_Buffer,<br>Log_warning        | An ASIC failed.                                                | Bad motherboard | Contact customer support. |
| LSDB, LSID,<br>LOG_ERROR                    | The Link State ID is out of range.                             | OS error        | Contact customer support. |
| lsdb,<br>Nolocalentry,<br>Log_critical      | There is no database entry<br>for local Link State<br>Record.  | OS error        | Contact customer support. |
| lsdb, nolsr,<br>log_warning                 | There is no Link State<br>Record for the domain.               | OS error        | Contact customer support. |
| lsdb,<br>Maxincarn,<br>Log_warning          | The Local Link State<br>Record reached maximum<br>incarnation. | OS error        | Contact customer support. |
| Flood, INVLSU,<br>Log_warning               | The received LSU was discarded.                                | OS error        | Contact customer support. |
| Flood, Invlsr,<br>Log_warning               | There is an unknown LSR<br>type.                               | OS error        | Contact customer support. |
| FLOOD, LSRLEN,<br>LOG_ERROR                 | The LSU has an excessive length.                               | OS error        | Contact customer support. |
| HLO, INVHLO,<br>Log_error                   | An invalid Hello was received from a port.                     | OS error        | Contact customer support. |
| hlo,<br>hlotimeout,<br>log_error            | An incompatible Hello<br>timeout was received from<br>a port.  | OS error        | Contact customer support. |
| hlo,<br>Deadtimeout,<br>Log_error           | Incompatible inactivity<br>timeout received from a<br>port.    | OS error        | Contact customer support. |
| FSPF, SCN,<br>Log_warning                   | There is an illegal SCN.                                       | OS error        | Contact customer support. |
| FSPF,<br>NBRCHANGE,<br>LOG_WARNING          | The wrong neighbor ID is<br>in a Hello message from a<br>port. | OS error        | Contact customer support. |
| FSPF, INPORT,<br>Log_error                  | The input port is out of range.                                | OS error        | Contact customer support. |

Table E. A. Custom Fr 84. 10 =

|                                     | Table 5–4 System Erro                 | r Messages (Con | tinued)                   |
|-------------------------------------|---------------------------------------|-----------------|---------------------------|
| Message                             | Description                           | Probable Cause  | Action                    |
| FSPF, VERSION,<br>Log_error         | The FSPF version is not<br>supported. | OS error        | Contact customer support. |
| FSPF, SECTION,<br>LOG_ERROR         | The section ID is wrong.              | OS error        | Contact customer support. |
| FSPF,<br>Remdomain,<br>Log_error    | The remote Domain ID is out of range. | OS error        | Contact customer support. |
| NBFSM,<br>NGBRSTATE,<br>LOG_ERROR   | Input to neighbor FSM is wrong.       | OS error        | Contact customer support. |
| MCAST,<br>Addport,<br>Log_warning   | A port failed to add.                 | OS error        | Contact customer support. |
| MCAST,<br>REMPORT,<br>LOG_WARNING   | A port failed to remove.              | OS error        | Contact customer support. |
| MCAST,<br>ADDBRANCH,<br>LOG_ERROR   | A branch failed to add.               | OS error        | Contact customer support. |
| MCAST,<br>REMBRANCH,<br>LOG_ERROR   | A branch failed to remove.            | OS error        | Contact customer support. |
| MCAST,<br>NOPARENT,<br>LOG_ERROR    | There is a null parent.               | OS error        | Contact customer support. |
| MCAST,<br>NOPARENTLSR,<br>LOG_ERROR | There is a null IsrP.                 | OS error        | Contact customer support. |
| UCAST, ADDPATH,<br>Log_Critical     | A path failed to add.                 | OS error        | Contact customer support. |
| UCAST, ADDPORT,<br>Log_warning      | A port failed to add.                 | OS error        | Contact customer support. |
| UCAST,<br>REMPORT,<br>LOG_WARNING   | A port failed to remove.              | OS error        | Contact customer support. |

| Table 5–4 System Error Messages (Continued) |                                                                                                    |                |                                                 |
|---------------------------------------------|----------------------------------------------------------------------------------------------------|----------------|-------------------------------------------------|
| Message                                     | Description                                                                                                    | Probable Cause | Action                                          |
| UCAST, RRTIM,<br>LOG_CRITICAL               | There is an invalid reroute timer ID.                                                                             | OS error       | Contact customer support.                       |
| UCAST, SPFCOST,<br>Log_warning              | There is no minimum cost path in the candidate.                                                                   | OS error       | Contact customer support.                       |
| UCAST,<br>Relicpdb,<br>Log_warning          | A relic PDB sent to the Domain.                                                                                   | OS error       | Contact customer support.                       |
| QL, QUICKLOOP                               | The QuickLoop partner<br>switch is running a lower<br>version (earlier than<br>version 2.1.3) of the<br>software. | OS error       | Upgrade the Fabric<br>Operating System version. |

# Chapter **6**

# **Repair and Replacement**

This chapter covers the following topics:

- Replacing a GBIC module
- Replacing a Switch

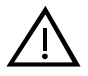

**WARNING:** Do not attempt to open the switch. There are no user-serviceable parts inside. Refer all service to a Compaq authorized service provider.

Your switch contains an internal lithium manganese dioxide, a vanadium pentoxide, or an alkaline battery. There is risk of fire and burns if the battery is not handled properly. To reduce the risk of personal injury:

- Do not attempt to recharge the battery.
- Do not expose to temperatures higher than 140°F (60°C).
- Do not disassemble, crush, puncture, short external contacts, or dispose of in fire or water.

Batteries, battery packs, and accumulators should not be disposed of with the general household waste. In order to forward them to recycling or proper disposal, please use the public collection system or return them to Compaq, your authorized Compaq partners, or their agents.

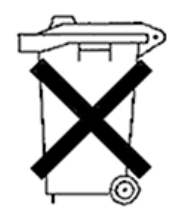

## **Replacing a GBIC**

The GBIC module is installed and removed by sliding it into and out of the slot, Fibre Channel port, on the front of the unit. A GBIC module is hot-pluggable.

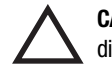

**CAUTION:** The GBIC module contains static-sensitive components. Use electrostatic discharge (ESD) precautions while handling the GBIC module.

### **Removing a GBIC Module**

If you are using a GBIC module with a locking bar, pull down the metal swing bar on the front of the GBIC and pull out the bar. Carefully wiggle the GBIC module from side to side to unseat it. Figure 6–1 shows a GBIC module with locking bar.

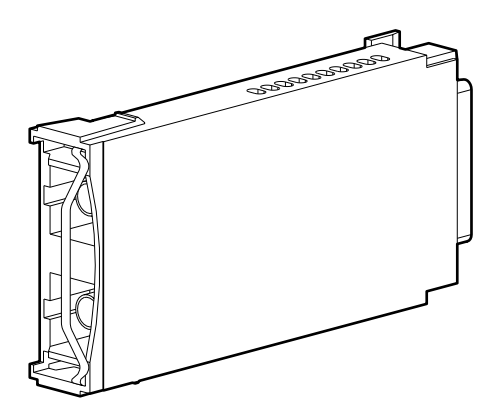

Figure 6-1. GBIC module with locking bar

If you are using any other type of GBIC module, squeeze the side prongs and carefully pull out the GBIC module. Figure 6–2 shows a squeeze-prong GBIC module.

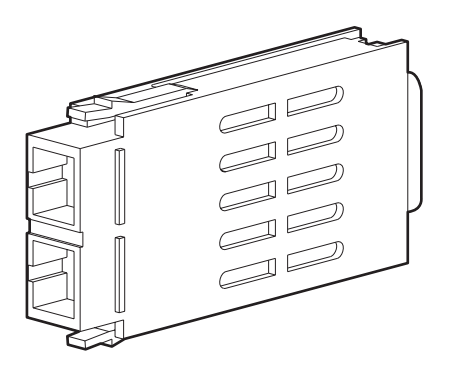

Figure 6–2. Squeeze-prong GBIC module

#### **Installing a GBIC Module**

Insert the GBIC module into the port until its connector is firmly seated in the port. If you are using a GBIC module with a locking bar, lock the module into place with the locking bar. For other GBIC modules, the latch prongs automatically lock to prevent accidental removal of the GBIC module.

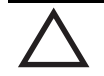

**CAUTION:** The GBIC module is keyed so it can be inserted only one way. Do not force the insertion if the module does not slide in easily.

## **Replacing a Switch**

Use these steps to replace the switch assembly.

- 1. If possible, save the switch configuration settings using the configUpload Telnet command. See "Save and Restore the Switch Configuration Settings" in Chapter 3 "Setting up the Fibre Channel SAN Switch 16-EL" for more detailed information.
- 2. Unplug the power cord.
- 3. Label or mark the Fibre Channel and network cables.
- 4. Remove the Fibre Channel and network cables.
- 5. Remove the GBIC module. See "Removing a GBIC Module" in this chapter.
- 6. Replace the switch.
- 7. Plug in the power cord.
- 8. If the switch is in a single-switch configuration, restore the switch configuration settings using the configDownload Telnet command. See "Save and Restore Switch Configuration Settings" in Chapter 3 for more detailed information

If the switch is in a multiple switch configuration, clear the new switch configuration settings with the cfgClear Telnet command (the new switch will acquire the configuration settings from the other switches in the SAN once the Fibre channel cables are reattached).

Refer to Appendix A of the *Fibre Channel SAN Switch Management Guide* for detailed information on these Telnet commands.

- 9. Install the GBIC module. See "Installing a GBIC Module" in this chapter for the installation procedure.
- 10. Plug in the Fibre Channel cables, as labeled prior to removal.

See Chapter 3, "Setting up the Fibre Channel SAN Switch 16-EL," for information on setting up the switch.

# Chapter **7**

## **Upgrading Firmware**

This chapter covers the following topics:

- Rolling upgrades
- Upgrading firmware:
  - □ Using Web Management Tools
  - □ Using a Telnet command
  - □ Downloading from the Compaq website

The Fibre Channel SAN Switch 16-EL comes with preloaded firmware. In most cases there is no need to update the firmware on the new switch. The firmware version can be determined by using:

- The version Telnet command
- The Switch Management Application page in Web Management Tools

Refer to the *StorageWorks by Compaq Fibre Channel SAN Switch Management Guide* for more information on Telnet commands and Web Management Tools.

## **Rolling Upgrades**

Because of a compatibility issue that affects the way switches are displayed in the TopZoneNS page, the Fibre Channel SAN Switch 16-EL will display as a Fibre Channel SAN Switch 16 on the TopZoneNS page. This will occur only in the TopZoneNS page; the correct switch graphics will be displayed elsewhere.

The compatibility issue occurs only when interconnecting switches with firmware version 2.0.3a and Fibre Channel SAN Switch 16-EL switches with firmware version 2.1.7 or later. In environments with switches at different firmware levels, the TopZoneNS page will not display any switches if the Web Management Tools is launched from a switch running firmware version 2.0.3a.

In environments where all switches have firmware version 2.1.7 or later, you may choose to change the way the Fibre Channel SAN Switch 16-EL icon is displayed in the fabric view page to the correct graphics. This can be accomplished by issuing the fakeModel Telnet command for Fibre Channel SAN Switch16-EL switches.

The default parameter for the Fibre Channel SAN Switch 16-EL is 3, which displays the Fibre Channel SAN Switch 16-EL as a Fibre Channel SAN Switch 16 in mixed firmware environment.

Set the fakeModel parameter to 0 which resets the Fibre Channel SAN Switch 16-EL to display the correct graphics in the TopZoneNS screen with firmware version 2.17 or later.

**NOTE:** This command should only be used to change the parameter to 0 when all switches are running firmware version version 2.1.7 or later.

#### **Upgrading Firmware Using Web Management Tools**

The Fibre Channel SAN Switch 16-EL comes with preloaded switch firmware. In the event a firmware upgrade is needed, use the following procedure.

Use the Firmware Upgrade page in Web Management Tools to download firmware upgrades.

To download the firmware:

1. Copy the files *RSHD.EXE* and *CAT.EXE* to the root directory (example = C:) on the host system. These files are found in:

D:\DSGGC\FIRMWARE\NTINTEL\RSHD.EXE

D:\DSGGC\FIRMWARE\NTINTEL\CAT.EXE

D:\DSGGC\FIRMWARE\NTINTEL\2.6

where D:\ is the drive letter for the CD and version v2.6 is the latest version of firmware.

- 2. Double-click *RSHD.EXE*. RSHD is a server program that allows the switch to request the firmware from the host over an Ethernet connection. Leave RSHD running in a separate window.
- 3. Click the switch whose firmware you want to upgrade. The Switch Management Application page displays.
- 4. Click the Admin button on the Switch Management Application page.
- 5. Click the Firmware upgrade tab. The following screen is displayed:

| Switch User Firmware Reboot SNMP License QuickLoop Admin Admin Upgrade Switch Admin Admin Admin |  |
|-------------------------------------------------------------------------------------------------|--|
| Firmware Upgrade (Flash Download):                                                              |  |
| Host Name or Host IP: 16.121.112.158 Remote User Name: jdoe                                     |  |
| Download File From: c:/directory/filename                                                       |  |
| Download Flash Now ! Reset                                                                      |  |

Figure 7–1. Firmware Upgrade page example

6. Enter the host name or host IP address in the Host Name or Host IP field.

NOTE: For Windows 9x/Windows 2000/Windows NT only, enter the IP address.

7. Enter a user name in the Remote User Name field.

NOTE: For Windows 9x, Windows 2000, and Windows NT only, enter the default name user.

8. In the Download File From field, enter the path name where the firmware resides.

**IMPORTANT:** You must use the UNIX style of forward slash / for the path name.

**NOTE:** When the firmware file is located in the same directory as the *Cat.exe* and *Rshd.exe* files, the directory path can be omitted.

9. Click the Download Flash Now! button.

**IMPORTANT:** Prior to downloading the firmware, the *RSHD.EXE* program must be running from the same directory that contains the *Cat.exe* program or the FTP server must be running.

The firmware is downloaded. Use this procedure for each switch to be upgraded.

#### **Upgrading Firmware Using a Telnet Command**

Use the firmwareDownload command in a Telnet session to download new firmware. The command downloads firmware into flash memory. This command can be executed on an operational switch. A reboot is required to initiate the new firmware after the download has completed.

The firmware can be downloaded from a UNIX host, Windows 95 host, or Windows NT host. For a UNIX host, no special software is needed. For Windows 95 or Windows NT, a daemon to support a Remote Shell is required. Firmware is downloaded through an RCP command running on top of TCP between the switch and the host.

To upgrade the firmware of a Fibre Channel SAN Switch 16-EL, use the latest version of the Fibre Channel SAN Switch CD. Use one of the following three procedures (Windows NT Intel, Windows NT Alpha, or Compaq Tru64 UNIX).

#### **Host with NT Intel**

To load the firmware from a Compaq PC running Windows NT Intel:

1. Copy the files *RSHDE.EXE* and *CAT.EXE* to the root directory (example = C:) on the host system. These files are found in

D:\DSGGB\FIRMWARE\NTINTEL\RSHD.EXE D:\DSGGB\Firmware\NTIntel\Cat.exe D:\DSGGB\FIRMWARE\NTINTEL\V2.6

where D:\ is the drive letter for the CD and version v2.6 is the latest version of firmware.

- 2. Double-click RSHD.EXE. RSHD is a server program that allows the switch to request the firmware from the host over an Ethernet connection. Leave RSHD running in a separate window.
- 3. Click Start > Run and enter TELNET.
- 4. Click Connect > Remote System.
- 5. In the Host Name field, type the IP address of your Fibre Channel SAN Switch 16-EL and click the Connect button.
- 6. Log in as:

admin password: password

7. At the prompt, type:

firmwareDownload "192.168.60.200", "administrator", "v2.6"

where "192.168.60.200" is the IP address of your host computer, "administrator" is the account you are using to run *RSHD.EXE*, and "v2.6" is the firmware image to be downloaded to the switch.

NOTE: RSHD.EXE must be run from the directory that contains the CAT.EXE file.

The output displays as follows:

| 1330320+203572+427356 |
|-----------------------|
| writing flash 0       |
| writing flash 1       |
| download complete     |
| switch:admin>         |

- 8. Click the RSHD window and click File > Exit.
- 9. Click the Telnet window and enter reboot. The switch reboots and copies the firmware into RAM.

#### Host with NT Alpha

To load the firmware from an NT Alpha machine:

1. Copy the files *RSHD.EXE* and *CAT.EXE* to the root directory (example = C:) on the host system. These files are found in:

D:\DSGGB\FIRMWARE\NTALPHA\RSHD.EXE D:\DSGGB\FIRMWARE\NTALPHA\CAT.EXE D:\DSGGB\FIRMWARE\NTALPHA\v2.6

where D:\ is the drive letter for the CD and Version v2.6 is the latest version of firmware.

- 2. Double-click *RSHD.EXE*. RSHD is a server program that allows the switch to request the firmware from the host over an Ethernet connection. Leave RSHD running in a separate window.
- 3. Click Start > Run and enter TELNET.
- 4. Click Connect > Remote System.
- 5. In the Host Name field, type the IP address of your Fibre Channel SAN Switch 16-EL and click the Connect button.
- 6. Log in as:

admin password: password

7. At the prompt, type:

firmwareDownload "192.168.60.200", "administrator", "v2.6"

where "192.168.60.200" is the IP address of your host computer, "administrator" is the account you are using to run *RSHD.EXE*, and "v2.6" is the firmware image to be downloaded to the switch.

NOTE: RSHD.EXE must be run from the directory that contains the CAT.EXE file.

The output displays as follows:

1330320+203572+427356 writing flash 0 ..... writing flash 1 ..... download complete switch:admin>

- 8. Click the RSHD window and click File > Exit.
- 9. Click the Telnet window and enter reboot. The switch reboots and copies the firmware into RAM.
#### Host with Tru64 UNIX

To load the firmware from a host running Compaq Tru64 UNIX:

- Mount the CD device by using the following command: mount -t cdfs -r /dev/rz5c /mnt
- 2. Change to the CD directory by entering:

cd mnt

3. To copy the firmware to the host system, enter the following command:

CP DSGGB/FIRMWARE/v2.6 /MARY/TMP/V2.6

where: *mary* is the user name on the Tru64 host system and version 2.6 is the firmware image to be downloaded to the switch.

**NOTE:** The Fibre Channel SAN Switch 16-EL uses the remote shell capabilities of UNIX to log in to the Tru64 UNIX host and copy the firmware image. The user (*mary*) and the switch's IP address must be in the *.rhosts* file on the Tru64 UNIX host to allow login without a password.

4. Telnet to the switch by entering:

telnet <switch\_hostname> user: admin pswd: <password>

NOTE: You can substitute the IP address of the switch for <switch\_hostname>.

5. To download the firmware from the host system to the switch flash memory, enter the following command line at the <switch>:admin> prompt:

firmwareDownload "16.140.32.60", "mary", "/tmp/v2.6"

where "16.140.32.60" is the IP address of the host system with the firmware image, "mary" is the user to RSH, and "/tmp/v2.6" is the firmware image to be loaded into the switch flash ROM.

NOTE: The quote marks are very important in the firmwareDownload command line.

RSH without a password must be enabled for the user that RSH is executing under. To enable RSH without a password, add the switch IP name to  $\sim$  user>/.rhosts). The format of .rhosts is: hostname [ user ].

6. Enter reboot at the Telnet prompt. The switch reboots and copies the firmware into RAM.

# **Downloading Firmware from the Compaq Website**

To download the firmware from the Compaq website, go to www.compaq.com/products/storageworks.

The website contains the required instructions for downloading the firmware into a switch.

# Appendix **A**

# **Regulatory Compliance Notices**

#### **Regulatory Compliance Identification Numbers**

For the purpose of regulatory compliance certifications and identification, your Compaq StorageWorks SAN Switch 16-EL is assigned a Compaq series number. The Compaq series number for this product is: Series NA2104. The SAN Switch16-EL series number can be found on the product label, along with the required approval markings and information. When requesting certification information for this product, always refer to this series number. This series number should not be confused with the marketing name or model number for your Compaq StorageWorks SAN Switch 16-EL.

# **Federal Communications Commission Notice**

Part 15 of the Federal Communications Commission (FCC) Rules and Regulations has established Radio Frequency (RF) emission limits to provide an interference-free radio frequency spectrum. Many electronic devices, including computers, generate RF energy incidental to their intended function and are, therefore, covered by these rules. These rules place computers and related peripheral devices into two classes, A and B, depending upon their intended installation. Class A devices are those that may reasonably be expected to be installed in a business or commercial environment. Class B devices are those that may reasonably be expected to be installed in a residential environment (for example, personal computers). The FCC requires devices in both classes to bear a label indicating the interference potential of the device as well as additional operating instructions for the user.

The rating label on the device shows the classification (A or B) of the equipment. Class B devices have an FCC logo or FCC ID on the label. Class A devices do not have an FCC logo or ID on the label. After the class of the device is determined, refer to the corresponding statement in the sections below.

#### **Class A Equipment**

This equipment has been tested and found to comply with the limits for a Class A digital device, pursuant to Part 15 of the FCC Rules. These limits are designed to provide reasonable protection against harmful interference when the equipment is operated in a commercial environment. This equipment generates, uses, and can radiate radio frequency energy and, if not installed and used in accordance with the instructions, may cause harmful interference to radio communications. Operation of this equipment in a residential area is likely to cause harmful interference, in which case the user will be required to correct the interference at personal expense.

#### **Class B Equipment**

This equipment has been tested and found to comply with the limits for a Class B digital device, pursuant to Part 15 of the FCC Rules. These limits are designed to provide reasonable protection against harmful interference in a residential installation. This equipment generates, uses, and can radiate radio frequency energy and, if not installed and used in accordance with the instructions, may cause harmful interference to radio communications. However, there is no guarantee that interference will not occur in a particular installation. If this equipment does cause harmful interference to radio or television reception, which can be determined by turning the equipment off and on, the user is encouraged to try to correct the interference by one or more of the following measures:

- Reorient or relocate the receiving antenna.
- Increase the separation between the equipment and receiver.
- Connect the equipment into an outlet on a circuit different from that to which the receiver is connected.
- Consult the dealer or an experienced radio or television technician for help.

For questions regarding this FCC declaration, contact:

Compaq Computer Corporation P. O. Box 661 Marlboro, MA 01752

Or call 1-800-OK COMPAQ

To identify this product, refer to the part, series, or model number found on the product.

#### Modifications

The FCC requires the user to be notified that any changes or modifications made to this device that are not expressly approved by Compaq Computer Corporation may void the user's authority to operate the equipment.

#### **Network and Serial Cables**

Connections to this device must be made with shielded cables with metallic RFI/EMI connector hoods in order to maintain compliance with FCC Rules and Regulations.

# Declaration of Conformity for Products Marked with the FCC Logo—United States Only

This device complies with Part 15 of the FCC Rules. Operation is subject to the following two conditions: (1) this device may not cause harmful interference, and (2) this device must accept any interference received, including interference that may cause undesired operation.

For questions regarding your product, contact:

Compaq Computer Corporation P. O. Box 692000, Mail Stop 530113 Houston, Texas 77269-2000

Or call 1-800-652-6672 (1-800-OK COMPAQ). (For continuous quality improvement, calls may be recorded or monitored.)

# **Canadian Notice (Avis Canadien)**

#### **Class A Equipment**

This Class A digital apparatus meets all requirements of the Canadian Interference-Causing Equipment Regulations.

Cet appareil numérique de la classe A respecte toutes les exigences du Règlement sur le matériel brouilleur du Canada.

#### **Class B Equipment**

This Class B digital apparatus meets all requirements of the Canadian Interference-Causing Equipment Regulations.

Cet appareil numérique de la classe B respecte toutes les exigences du Règlement sur le matériel brouilleur du Canada.

# **European Union Notice**

Products with the CE Marking comply with both the EMC Directive (89/336/EEC) and the Low Voltage Directive (73/23/EEC) issued by the Commission of the European Community.

Compliance with these directives implies conformity to the following European Norms (the equivalent international standards are in parenthesis):

- EN55022 (CISPR 22)—Electromagnetic Interference
- EN50082-1 (IEC801-2, IEC801-3, IEC801-4)—Electromagnetic Immunity
- EN60950 (IEC950)—Product Safety
- Also approved under UL 1950, 3<sup>rd</sup> Edition/CSA C22.2 No. 950-95, Safety of Information Technology Equipment

### Japanese Notice (July 14, 1998 Shigeru Joraku)

ご使用になっている装置にVCCIマークが付いていましたら、次の説明文を お読み下さい。

この装置は、情報処理装置等電波障害自主規制協議会(VCCI)の基準 に基づくクラスB情報技術装置です。この装置は、家庭環境で使用すること を目的としていますが、この装置がラジオやテレビジョン受信機に近接して 使用されると、受信障害を引き起こすことがあります。 取扱説明書に従って正しい取り扱いをして下さい。

VCCFマークが付いていない場合には、次の点にご注意下さい。

この装置は、情報処理装置等電波障害自主規制協議会(VCCI)の基準に 基づくクラスA情報技術装置です。この装置を家庭環境で使用すると電波 妨害を引き起こすことがあります。この場合には使用者が適切な対策を講ず るよう要求されることがあります。

## Taiwanese Notice (July 14, 1998)

#### 警告使用者:

這是甲類的資訊產品,在居住的環境中使用時,可能 會造成射頻干擾,在這種情況下,使用者會被要求採 取某些適當的對策。

### Laser Devices

All Compaq systems equipped with a laser device comply with safety standards, including International Electrotechnical Commission (IEC) 825. With specific regard to the laser, the equipment complies with laser product performance standards set by government agencies as a Class 1 laser product. The product does not emit hazardous light; the beam is totally enclosed during all modes of customer operation and maintenance.

#### **Laser Safety Warnings**

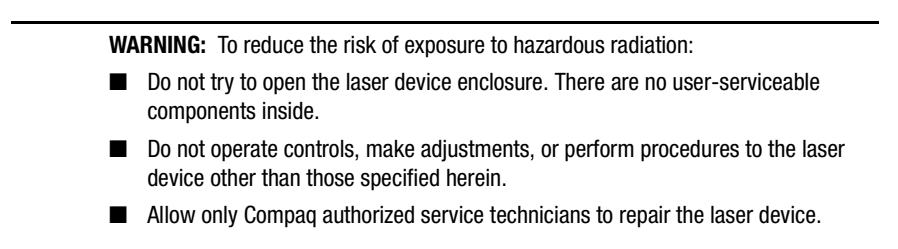

#### **Compliance with CDRH Regulations**

The Center for Devices and Radiological Health (CDRH) of the U.S. Food and Drug Administration implemented regulations for laser products on August 2, 1976. These regulations apply to laser products manufactured from August 1,1976. Compliance is mandatory for products marketed in the United States.

#### **Compliance with International Regulations**

All Compaq systems equipped with laser devices comply with appropriate safety standards including IEC 825.

#### **Laser Product Label**

The following label or equivalent is located on the surface of the Compaq supplied laser device.

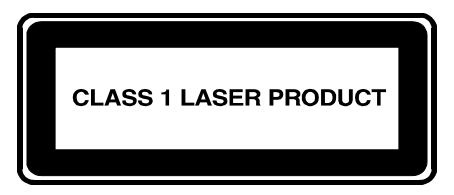

This label indicates that the product is classified as a CLASS 1 LASER PRODUCT. This label appears on a laser device installed in your product.

#### **Laser Information**

| Laser Type         | Semiconductor GaAIAs                  |
|--------------------|---------------------------------------|
| Wave Length        | 780 nm ± 35 nm                        |
| Divergence Angle   | 53.5 degrees $\pm$ 0.5 degrees        |
| Output Power       | Less than 0.2 mW or 10,869 W·m-2 sr-1 |
| Polarization       | Circular 0.25                         |
| Numerical Aperture | 0.45 inches $\pm$ 0.04 inches         |

# **Battery Replacement Notice**

Your switch is equipped with a lithium manganese dioxide, a vanadium pentoxide, or an alkaline internal battery or battery pack. There is a danger of explosion and risk of personal injury if the battery is incorrectly replaced or mistreated. Replacement is to be done by a Compaq authorized service provider using the Compaq spare designated for this product. For more information about battery replacement or proper disposal, contact your Compaq authorized reseller or your authorized service provider.

**WARNING:** Your switch contains an internal lithium manganese dioxide, a vanadium pentoxide, or an alkaline battery. There is risk of fire and burns if the battery is not handled properly. To reduce the risk of personal injury:

- Do not attempt to recharge the battery.
- Do not expose to temperatures higher than 140°F (60°C).
- Do not disassemble, crush, puncture, short external contacts, or dispose of in fire or water.

Batteries, battery packs, and accumulators should not be disposed of with the general household waste. In order to forward them to recycling or proper disposal, please use the public collection system or return them to Compaq, your authorized Compaq partners, or their agents.

# Appendix **B**

# **Electrostatic Discharge**

To prevent damaging the system, be aware of the precautions you need to follow when setting up the system or handling parts. A discharge of static electricity from a finger or other conductor may damage system boards or other static-sensitive devices. This type of damage may reduce the life expectancy of the device

To prevent electrostatic damage, observe the following precautions:

- Avoid hand contact by transporting and storing products in static-safe containers
- Keep electrostatic-sensitive parts in their containers until they arrive at static-free workstations.
- Place parts on a grounded surface before removing them from their containers.
- Avoid touching pins, leads, or circuitry.
- Always make sure you are properly grounded when touching a static-sensitive component or assembly.

# **Grounding Methods**

There are several methods for grounding. Use one or more of the following methods when handling or installing electrostatic-sensitive parts:

- Use a wrist strap connected by a ground cord to a grounded workstation or computer chassis. Wrist straps are flexible straps with a minimum of 1 megohm ± 10 percent resistance in the ground cords. To provide proper ground, wear the strap snug against the skin.
- Use heel straps, toe straps, or boot straps at standing workstations. Wear the straps on both feet when standing on conductive floors or dissipating floor mats.
- Use conductive field service tools.
- Use a portable field service kit with a folding static-dissipating work mat.

If you do not have any of the suggested equipment for proper grounding, have a Compaq authorized reseller install the part.

**NOTE:** For more information on static electricity, or for assistance with product installation, contact your Compaq authorized reseller.

# Appendix **C**

# **Specifications**

This appendix covers the following topics:

- Switch specifications
- Environmental specifications
- Dimensions
- Power supply requirements.

# **Switch Specifications**

The specifications for the Fibre Channel SAN Switch 16-EL are listed in Table C–1.

| Table C–1 Fibre Channel SAN Switch 16-EL Specifications |                                                                                |  |
|---------------------------------------------------------|--------------------------------------------------------------------------------|--|
| Specification                                           | Description                                                                    |  |
| Fabric initialization                                   | Complies with FC-SW 3.2                                                        |  |
| IP over Fibre Channel (FC-IP)                           | Complies with FC-IP 2.3 of the FCA profile                                     |  |
| System architecture                                     | Non-blocking shared-memory switch                                              |  |
| System processor                                        | Superscalar 33-Mhz Intel i960RP                                                |  |
| Number of Fibre Channel ports                           | 16 ports, GBIC                                                                 |  |
| Modes of operation                                      | Fibre Channel Class-2 service and Fibre Channel Class-3 connectionless service |  |
| Aggregate switch I/O bandwidth                          | 8 Gbps, full duplex                                                            |  |
| Frame buffers                                           | 16 buffers per port at 2112 bytes per frame                                    |  |
| Port to port latency                                    | Less than 2 microseconds with no contention                                    |  |
| Data transmission range                                 | Up to 500 m (1,640 ft.) for short wavelength optical link                      |  |
|                                                         | Up to 10 km (84,480 ft.) for long wavelength optical link                      |  |
| Chassis type                                            | Back-to-front airflow (AC power connection out front)                          |  |

# Environmental

| Table C–2 Environmental Specifications |                                                 |  |
|----------------------------------------|-------------------------------------------------|--|
| Specification                          | Value                                           |  |
| Temperature (operating)                | 50°F to 104°F (10°C to 40 °C)                   |  |
| Temperature (non-operating)            | -31°F to 147°F (-35°C to 63.89 °C)              |  |
| Operating humidity                     | 5% to 85% non condensing @ 104°F<br>(40°C)      |  |
| Non-operating humidity                 | 95% RH non-conducting @ 104°F<br>(40°C)         |  |
| Operating altitude                     | 0 to 3 kilometers (1.9 mi.) above sea<br>level  |  |
| Non operating altitude                 | 0 to 12 kilometers (7.5 mi.) above sea<br>level |  |
| Operating shock                        | 4g, 11MS duration, half sine                    |  |
| Non-operating shock                    | 20g, 11MS duration, sq.wave                     |  |
| Operating vibration                    | 5, 5-500-5Hz@1.0 octave/minute                  |  |
| Non operating vibration                | 10, 5-500-5Hz@1.0 octave/minute                 |  |

The environmental ranges for the switch are listed in Table C–2.

# Dimensions

The switch may be configured for either rack mount or desktop use. Table C–3 lists the switch dimensions.

| Table C–3 Dimensions  |                                         |  |
|-----------------------|-----------------------------------------|--|
| Specification         | Value                                   |  |
| Rack Mount Dimensions | 1.5U, 19-in. rack mount (EIA compliant) |  |
|                       | D:45.0 cm (17.72 in)                    |  |
| Weight                | 7.7 kg (17 lb.)                         |  |

# **Power Supply**

The switch has a universal power supply capable of functioning worldwide without voltage jumpers or switches. The power supply module is auto ranging in terms of accommodating input voltages and line frequencies (see Table C–4).

| Table C–4 Power Supply Requirements |                                                   |  |
|-------------------------------------|---------------------------------------------------|--|
| Specification                       | Value                                             |  |
| Total power                         | 75 watts maximum                                  |  |
| Input voltage                       | 85 VAC minimum auto-ranging to 264<br>VAC maximum |  |
| Input line frequency                | 47 Hz minimum to 63 Hz maximum                    |  |
| Harmonic distortion                 | Power factor correction per<br>IEC1000-3-2        |  |
| BTU rating                          | 110 watts x 3.412 BTU/hr/watts = 375<br>BTU/hr    |  |

# Index

#### A

AC module status indicators 3–11 AC power connecting 2–8 cord 2–2, 2–8, 2–8 cord 2–2, 2–3, 2–8, 6–5 air flow 2–3 vents 2–3

### B

battery recycling or disposal 6–2, A–9 warning 6–1, A–9 battery replacement notice A–8 baud setting 2–9, 3–2

# С

C Subnet Mask 2–13 cables FCC compliance statement A–4 Fibre Channel 2–5 multi-mode 2–5 serial 2–6 serial port 2–9 single-mode 2–5 specifications 2–5 camTest 4–6 defined 4–6 error messages 4–6 error numbers 5–5 failure actions 5–3 Canadian Notice (Avis Canadien) A-4 cascading switches 2-14 CE marking A-5 centralMemoryTest 4-5 checking 4-5 defined 4–5 error messages 4-5, 5-4 illustrated 4-5 cfgClear 3-5, 6-5 cfgShow 3-7 checking central memory 4–5 control messages 4-6 data retention ASIC 4-6 data retention SRAM 4-9 processor RAM memory 4-4 registers 4-4 SID identifier 4-6 static memory 4-4 cmemRetentionTest 4-9 defined 4-9 error messages 4-9 error numbers 5-4 failure action 5-3illustrated 4-10 cmiTest 4-6 defined 4–6 error messages 4-6 error numbers 5-5 failure action 5–3 illustrated 4-6 COM port 3-2

command field descriptions diagShow 4-24 Compaq authorized reseller 1-20 technical support 1-19 website 1-20 Compaq series number A-1 compatibility 1–1, 1–3 configDefault 3-4 configDownload 3-5, 3-8, 3-9, 3-10 failure reasons 3-9 configShow parameters 3–7 configUpload 3-5, 3-6 failure reasons 3-6 connecting the storage subsystem and host 2-7 connections AC power cord 2-8 E-port 1-1 Ethernet 1-2 FL-port 1-1 F-port 1-1 GBIC module 2-7 serial port 1-2, 2-9 control message delivery, verifying 4-6 cooling requirements 2-3 counter, error 5-2 crossPortTest 4-10 defined 4-10 error messages 4-12 error numbers 5-6 failure action 5-3 illustrated 4-11 modes 4-12 cut-through routing 1–1

## D

data retention, verifying ASIC 4–9 SRAM 4–9 DB9 serial port 1–2 Declaration of Conformity A–3 default

password 3-3 user ID 3-3 determining firmware revision 7-7 diagClearError 4–18, 4–25, 5–2 defined 4-18 illustrated 4-18 diagDisablePost 4-18 defined 4-18 illustrated 4-18 diagEnablePost 4-18 defined 4-18 illustrated 4-18 diagnostic error messages 4-25, 5-2, 5-7 diagShow 4-23 dimension specifications C-3 displaying error messages 5-2 Distributed Name Server 1-1 document structure 1–11 Domain Address 2–14 domain ID 2-14

# Е

eight bit settings 2–9, 3–2 environmental specifications C-3 E-port connection 1–1 errDump 4–2, 4–25 error action 5-7 displaying 5-2 message formats 5-2 message table 5-7 probable cause 5-7 errShow 4-2, 4-25 Ethernet connection 2-10 port 1-2 ethernet connection 3-3 IP address 3-3 port 3–3

European Union Notice A–5 example switch 16-EL connected to a storage system 2–11

# F

fast green indicator 3-11 fast yellow indicator 3-11 FCC class A compliance notice A–2 B compliance notice A-2 Federal Communications Commission (FCC) notice A-1 Fibre Channel AC connector 2-8 adapter 2–12 cable 2–10, 2–12 cable specifications 2-5 cables 2–5 network connection 3-3 serial connection 3-2 Field Replaceable Unit 1–1 File Transfer Protocol 3–5, 3–6, 3–7, 3–8, 3–9, 3 - 10firmware determining current version 7–1 downloading from the Compaq website 7-8 upgrading using a Telnet command 7-4 upgrading using Web Management Tools 7-3 flickering green indicator 3-11 FL-port connection 1-1 F-port connection 1–1 front panel 1-2, 2-8, 2-10, 3-3 features 1-2 illustration 1–2 full fabric capability 1-1

## G

GBIC mode 4–13 getting help 1–19 Gigabit Interface Converter 1–1 installing 2–4 removing 6–3 replacing 6–2 slots 1–1 squeeze-prong 6–4 squeeze-prong illustrated 6–4 with a locking bar 6–3 with a locking bar, illustrated 6–3 GND signal 2–10

# H

help Compaq authorized resellers, telephone numbers 1–20 Compaq technical support telephone numbers 1–19 Compaq website 1–20 help, getting 1–19 host, remote Tru64 UNIX 7–7 Window NT Alpha 7–6 Windows NT Intel 7–5 HyperTerminal 3–2, 3–4

# I

icons symbols in text 1–16 symbols on equipment 1–17 ID domain 2-14 illustrations connecting a cable to a GBIC module 2-7 connecting the AC power cord 2-8 connecting the Ethernet cable 2-10 front panel 1-2 package contents 2-2 indicators AC module 3-11 descriptions 3-11 fast green 3-11 fast yellow 3-11 flickering green 3-11 interleaving green and yellow 3-11 no light showing 3-11

port 3–11 slow green 3–11 slow yellow 3–11 status 3–11 steady green 3–11 steady yellow 3–11 installing a GBIC module 2–4, 6–4 interleaving green and yellow indicator 3–11 IP address 2–13, 3–2, 3–9, 7–4 default addresses 3–2 factory setting 2–13 resetting 3–2 ipAddrSet 3–3 isolating a system fault 4–1

# L

laser devices A–6 laser information A–8 laser product label A–8 laser safety warnings A–7 licenseKey 3–9 loading firmware Tru64 UNIX 7–7 Windows NT Alpha 7–6 Windows NT Intel 7–5 locking bar Gigabit Interface Converter 6–3

# M

malfunctions during POST 2–12, 2–14 messages, error table 5–7 messages, error displaying 5–2 messages, error formats 5–2 messages, error numbers 5–3 modifications FCC compliance statement A–4 mounting methods rack 2–4 selecting 2–3 surface 2–4

# Ν

no flow control setting 3–2 no light showing indicator 3–11 no parity setting 2–9, 3–2 numbers error messages 5–4

### 0

offline tests 4–3 one stop bit setting 2–9, 3–2 online tests 4–3

### P

password default 3-3 port status indicators 3-11 portLoopbackTest error numbers 5-5 failure action 5-3 portRegTest failure action 5-3 message numbers 5-4 ports serial 3-2 portStatsShow 4-25 power maximum capability 2–3 rebooting 4-2 removing 4-2 requirements 2-3 supply 2-8 Power On Self-Test 2–12, 2–14, 4–2 CAM 4-2 central memory 4-2 CMI 4-2 disabling 4–18 enabling 4-18 memory 4-2 port loopback 4-2 port register 4–2 power supply requirements C-4 processor RAM memory, checking 4-4 protective plug 2-4

# R

rack mounting 2-4 stability 1-18 ramTest 4-4 defined 4-4 error messages 4-4 error numbers 5-4 failure action 5–3 rebooting power 4-2 remote host Tru64 UNIX 7-7 Windows NT Alpha 7–6 Windows NT Intel 7-5 remote host communication 3-2 removing power 4-2 replacing a Gigabit Interface Converter module 6 - 2replacing a switch 6-5 requirements cooling 2–3 power 2-3 resetting factory defaults 3-4 resetting IP address 3-4 RJ-45 receptacle 1–17 rolling upgrades 7-2 RS-232 serial connection 3–3 RS-232 serial port 5–2 RSHD protocol 3-5, 3-6, 3-8, 3-9 RxData signal 2–10

# S

Safety Information 1–17 selecting an operating location 2–3 switch mounting method 2–3 serial cable 2–6 part number 2–6 serial port 1–2 connecting 2–9 connection settings 2–9 pinouts 2–10

series number A-1 setGbicMode 4-19 illustrated 4-19 SID verifying translation 4–6 singlePortAlso mode 4-12 slow green indicator 3-11 slow yellow indicator 3-11 specifications dimensions C-3 environmental C-3 switch C-2 spinSilk 4–13 defined 4-13 error messages 4-17 error numbers 5-6 failure action 5-3 illustrated 4-15, 4-17 squeeze-prong Gigabit Interface Converter 6-4 sramRetentionTest 4-9 defined 4-9 error messages 4-9 error numbers 5-4 failure action 5-3 illustrated 4-9 status indicators 3-11 steady green indicator 3-11 steady yellow indicator 3-11 Storage Area Network 1–1 installing a single switch 2–12 installing multiple switches 2-14 summarizing test results 4-23 supportShow 4-20 commands 4-20 defined 4–20 fields description 4-22 illustrated 4-21 switch cascading 2–14 compatibility 1–1, 1–3 front panel 1-2 mounting methods 2–3

rack height 1–1 replacing 6–5 verifying 4–7, 4–9 switchDisabled mode 4–12 switchEnabled mode 4–12 symbols in text 1–16 symbols on equipment 1–17 system error messages 5–13

### Т

technical support 1–19 telephone numbers 1–19 Telnet commands 4–3 cfgClear 3–5, 6–5 cfgShow 3–7 configDefault 3–4 configDownload 3–5, 3–10 configUpload 3–5, 3–6, 3–8 fakeModel 7–2 ipAddrset 3–3 text conventions 1–15 Tru64 UNIX, downloading firmware 7–7 TxData signal 2–10

# U

upgrading firmware rolling upgrades 7–2 user default ID 3–3

# V

voltage capability 2-3

## Ζ

zoning configuration 3-7